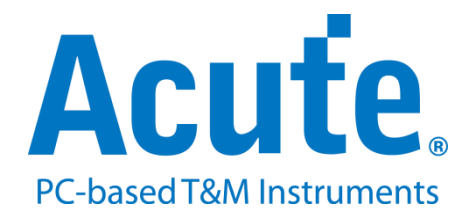

# BF7264B+ MIPI M-PHY UFS2.1 方案說明

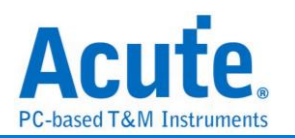

## 目錄

| 概況               | 2  |
|------------------|----|
| FAQ              | 9  |
| 探棒與待測物連接方式       | 11 |
| Way Station 連接方式 | 17 |

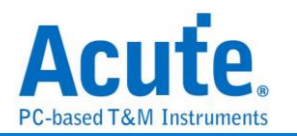

## 概況

此方案僅於 BF7264B+產品適用,除主機可繼續使用原 BF6264B 及 BF7264B 功能 外,增加 MIPI M-PHY UFS2.1 分析儀功能(可解析 UFS3.1 命令組)。

MIPI M-PHY UFS2.1 方案,規格內容如下:

1. BF7264B+, 32Gb RAM, 搭配 MIPI M-PHY UFS2.1 探棒組

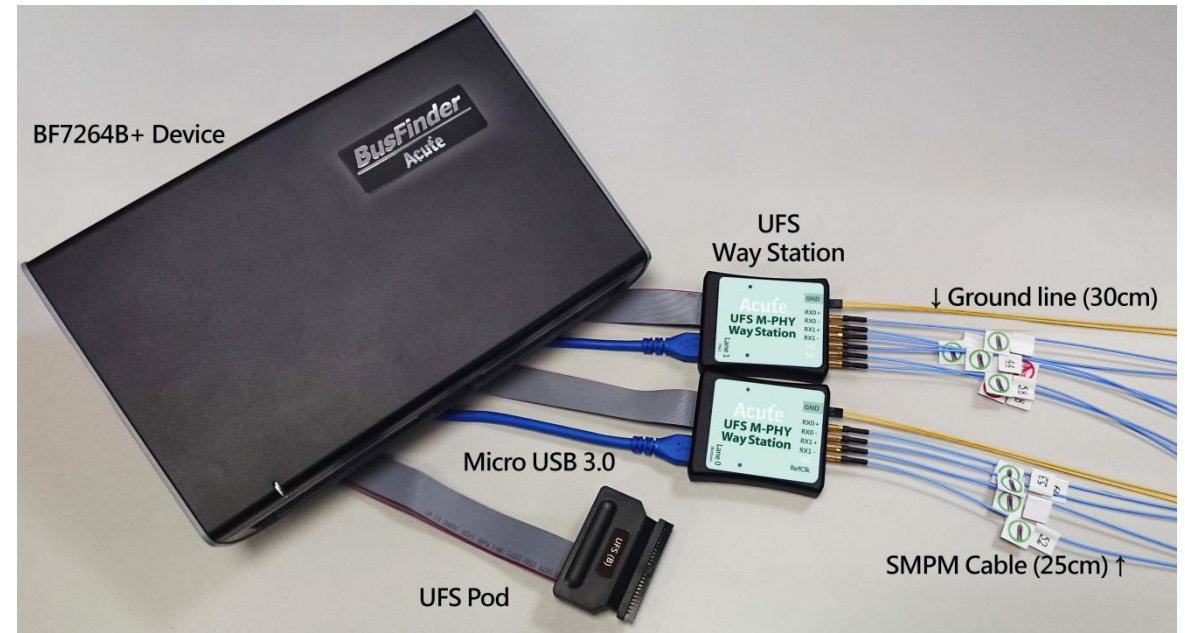

 完整支援 MIPI M-PHY UFS2.1 以及支援 UFS3.1 命令 MIPI M-PHY 3.0, Up to 5.8Gbps, 2 Lanes MIPI Unipro 1.8 JEDEC UFS 2.1 Gear 3, Rate A / B JEDEC UFS 3.1 commands

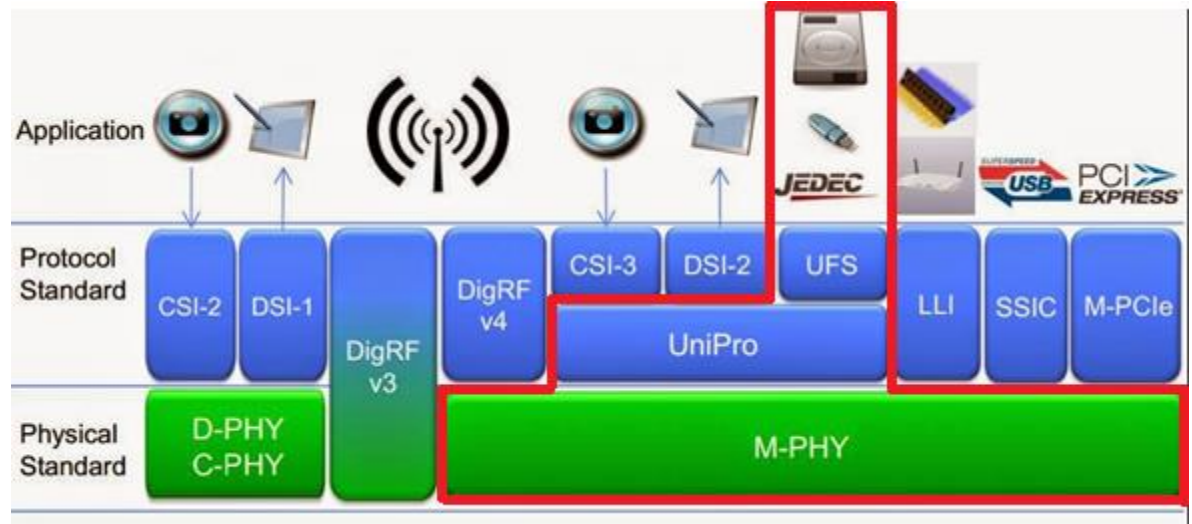

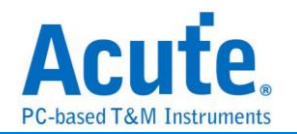

## 3. 可同時顯示 Unipro 及 UFS 協定封包資料以表格方式呈現,包含指令解析

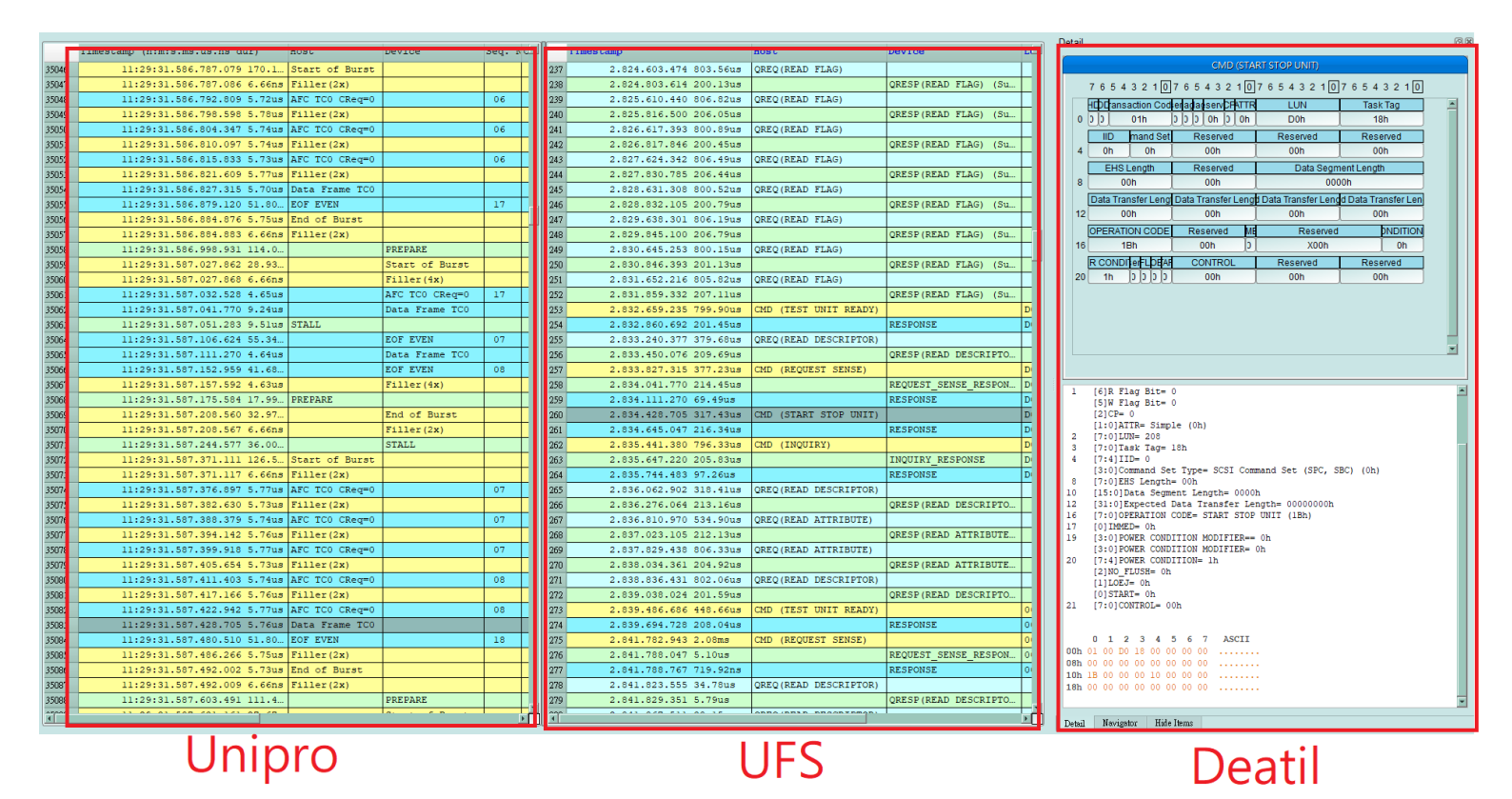

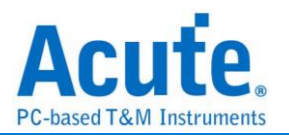

- 4. 使用 32Gb RAM 搭配硬碟串流來儲存 Unipro, UFS 通訊資料,可完整節錄待測物從 Low Power Mode 初始化到 High Speed Mode 的流程
- 5. 提供 Data Filter 功能,可將不必要的資料濾除以節省記憶體
- 6. 提供 Search 資料功能
- 7. 提供 CRC Packet 計算及錯誤顯示
- 8. Unipro, UFS 命令統計功能,包含封包總數、各類別指令數量以及錯誤數量統計

| avent                                                |         | 0     |       | 統計                                                                                                    |                                 |                                                                                                    | 6) 🗶 |
|------------------------------------------------------|---------|-------|-------|----------------------------------------------------------------------------------------------------|---------------------------------|----------------------------------------------------------------------------------------------------|------|
| 描述                                                   | Txns    | Bytes |       | 描述                                                                                                    | Txns                            | Bytes                                                                                                    |      |
| <ul> <li>Unipro</li> </ul>                           |         |       |       | ▼ UFS                                                                                                    |                                 |                                                                                                    |      |
| ▼ L2                                                 | 4856976 |       | _     | SCSI Command                                                                                                    | 283                             |                                                                                                    |      |
| SUF                                                  | 43/601  |       |       | UFS Protocol                                                                                                    | 27373                           |                                                                                                    |      |
| AFC TC0                                              | 3901//0 |       |       | QUERY REQUEST                                                                                                    | 56                              |                                                                                                    |      |
| NAC                                                  | 0       |       |       | QUERY RESPONSE                                                                                                    | 56                              |                                                                                                    |      |
| COF TC0                                              | 0       |       |       | DESERVED                                                                                                    | U                               |                                                                                                    |      |
| EOF EVEN                                             | 437597  |       |       | RESERVED                                                                                                    |                                 |                                                                                                    |      |
| EOF ODD                                              | 0       |       |       |                                                                                                    |                                 |                                                                                                    |      |
| ▶ L1.5                                               | 2530    |       |       |                                                                                                    |                                 |                                                                                                    |      |
| ▼ L1                                                 | 213     |       |       |                                                                                                    |                                 |                                                                                                    |      |
| HIBERN8                                              | 5       |       |       |                                                                                                    |                                 |                                                                                                    |      |
| SIALL                                                | 2       |       |       |                                                                                                    |                                 |                                                                                                    |      |
| LINE DESET                                           | 3       |       |       |                                                                                                    |                                 |                                                                                                    |      |
| LINE CONEIG                                          | 4       |       |       |                                                                                                    |                                 |                                                                                                    |      |
| PREPARE                                              | 199     |       |       |                                                                                                    |                                 |                                                                                                    |      |
| Error Packets                                        | 118     |       |       |                                                                                                    |                                 |                                                                                                    |      |
|                                                      |         |       |       |                                                                                                    |                                 |                                                                                                    |      |
|                                                      |         |       |       |                                                                                                    |                                 |                                                                                                    |      |
|                                                      |         | 1     | a     |                                                                                                    |                                 |                                                                                                    |      |
|                                                      |         |       | , 111 |                                                                                                    |                                 |                                                                                                    |      |
|                                                      |         |       |       |                                                                                                    |                                 |                                                                                                    |      |
|                                                      |         |       | _     |                                                                                                    |                                 |                                                                                                    |      |
| 統計 Txns                                              | Bytes   |       |       | 統計                                                                                                    |                                 | Txns                                                                                                    | =    |
| 統計 Txns<br>▼ SOF 437601                              | Bytes   |       |       | 統計<br>NOP OUT                                                                                                    |                                 | Txns<br>3                                                                                                    |      |
| 統計 Txns<br>▼ SOF 437601<br>Host 342                  | Bytes   |       |       | 統計<br>NOP OUT<br>NOP IN                                                                                                    |                                 | Txns<br>3<br>3                                                                                                    |      |
| 統計 Txns<br>▼ SOF 437601<br>Host 342<br>Device 437259 | Bytes   |       |       | 統計<br>NOP OUT<br>NOP IN<br>RESPONSE                                                                                              |                                 | Txns<br>3<br>3<br>282                                                                                                    |      |
| 統計 Txns<br>▼ SOF 437601<br>Host 342<br>Device 437259 | Bytes   |       |       | 統計<br>NOP OUT<br>NOP IN<br>RESPONSE<br>READ(10) DATA(DATA IN<br>DECOTORING DECOTOR                                               |                                 | Txns<br>3<br>282<br>27049                                                                                                    |      |
| 統計 Txns<br>▼ SOF 437601<br>Host 342<br>Device 437259 | Bytes   |       |       | 統計<br>NOP OUT<br>NOP IN<br>RESPONSE<br>READ(10) DATA(DATA IN<br>REQUEST SENSE RESI<br>NOU INC DESPONSE OF D                      | I)<br>PONSE(DATA IN)            | Txns<br>3<br>282<br>27049<br>15                                                                                                    |      |
| 統計 Txns<br>▼ SOF 437601<br>Host 342<br>Device 437259 | Bytes   |       |       | 統計<br>NOP OUT<br>NOP IN<br>RESPONSE<br>READ(10) DATA(DATA IN<br>REQUEST SENSE RESI<br>INQUIRY RESPONSE(D,<br>Lebeurg RESPONSE(D, | I)<br>Ponse(data in)<br>Ata in) | Txns<br>3<br>282<br>27049<br>15<br>2                                                                                                    |      |
| 統計 Txns<br>▼ SOF 437601<br>Host 342<br>Device 437259 | Bytes   |       |       | 統計<br>NOP OUT<br>NOP IN<br>REAPONSE<br>READ(10) DATA(DATA IN<br>REQUEST SENSE RESI<br>INQUIRY RESPONSE(D,<br>Unknwon             | I)<br>PONSE(DATA IN)<br>ATA IN) | Txns<br>3<br>282<br>27049<br>15<br>2<br>19                                                                                                    |      |
| 読計 Txns<br>SOF 437601<br>Host 342<br>Device 437259   | Bytes   |       |       | 統計<br>NOP OUT<br>NOP IN<br>RESPONSE<br>READ(10) DATA(DATA IN<br>REQUEST SENSE RESI<br>INQUIRY RESPONSE(D/<br>Unknwon             | I)<br>PONSE(DATA IN)<br>ATA IN) | Txns<br>3<br>282<br>27049<br>15<br>2<br>19                                                                                                    |      |
| 統計 Txns<br>▼ SOF 437601<br>Host 342<br>Device 437259 | Bytes   |       |       | 統計<br>NOP OUT<br>NOP IN<br>RESPONSE<br>READ(10) DATA(DATA IN<br>REQUEST SENSE RESI<br>INOURY RESPONSE(D/<br>Unknwon              | I)<br>Ponse(data in)<br>Ata in) | Txns           3           282           27049           15           2           19                                                                                                    |      |
| 統計 Txns<br>▼ SOF 437601<br>Host 342<br>Device 437259 | Bytes   |       |       | 統計<br>NOP OUT<br>NOP IN<br>RESPONSE<br>READ(10) DATA(DATA IN<br>REQUEST SENSE RESI<br>INQUIRY RESPONSE(D,<br>Unknwon             | I)<br>Ponse(data in)<br>Ata in) | Txms<br>3<br>282<br>27049<br>15<br>2<br>19                                                                                                    |      |
| 應計 Txns<br>▼ SOF 437601<br>Host 342<br>Device 437259 | Bytes   |       |       | 統計<br>NOP OUT<br>NOP IN<br>RESPONSE<br>READ(10) DATA(DATA IN<br>REQUEST SENSE RES<br>INQUIRY RESPONSE(D/<br>Unknwon              | I)<br>Ponse(data in)<br>Ata in) | Txms         3         3         282         27049         15         2         19         19         19         10         10         10         10         10         10         10         10         10         10         10         10         10         10         10         10         10         10         10         10         10         10         10         10         10         10         10         10         10         10         10         10         10         10         10         10         10         10         10         10         10         10         10         10         10         10         10         10         10         10         10         10         10         10         10         10         10         10         10         10         10         10         10         10         10         10         10         10         10         10         10         10         10         10         10         10         10         10         10         10         10         10         10         10         10         10         10         10         10         10         10 <th1< th=""><th></th></th1<> |      |
| 統計 Txns<br>▼ SOF 437601<br>Host 342<br>Device 437259 | Bytes   |       |       | 統計<br>NOP OUT<br>RESPONSE<br>READ(10) DATA(DATA IN<br>REQUEST SENSE RESI<br>INQUIRY RESPONSE(D)<br>Unkniwon                      | I)<br>Ponse(data in)<br>ata in) | Txns<br>3<br>282<br>27049<br>15<br>2<br>19                                                                                                    |      |
| 應計 Txns<br>▼ SOF 437601<br>Host 342<br>Device 437259 | Bytes   |       |       | 旅計<br>NOP OUT<br>NOP IN<br>RESPONSE<br>READ(10) DATA[DATA IN<br>REQUEST SENSE RESI<br>INQUIRY RESPONSE(D,<br>Unknwon             | )<br>Ponse(data in)<br>Ata in)  | Txns<br>3<br>3<br>282<br>27049<br>15<br>2<br>19                                                                                                    |      |
| 應計 Txns<br>▼ SOF 437601<br>Host 342<br>Device 437259 | Bytes   |       |       | 統計<br>NOP OUT<br>NOP IN<br>RESPONSE<br>READ(10) DATA(DATA IN<br>REQUEST SENSE RESI<br>INQUIRY RESPONSE(D/<br>Unknwon             | I)<br>PONSE(DATA IN)<br>ATA IN) | Txns<br>3<br>3<br>282<br>27049<br>15<br>2<br>19                                                                                                    |      |
| 統計 Txns<br>▼ SOF 437601<br>Host 342<br>Device 437259 | Bytes   |       |       | 統計<br>NOP OUT<br>RESPONSE<br>READ(10) DATA(DATA IN<br>REQUEST SENSE RESI<br>INQUIRY RESPONSE(D)<br>Unkniwon                      | I)<br>Ponse(data in)<br>Ata in) | Txns<br>3<br>282<br>27049<br>15<br>2<br>19                                                                                                    |      |
| 應計 Txns<br>▼ SOF 437601<br>Host 342<br>Device 437259 | Bytes   |       |       | 統計<br>NOP OUT<br>NOP IN<br>RESPONSE<br>READ(10) DATA[DATA IN<br>REQUEST SENSE RES<br>INQUIRY RESPONSE(D/<br>Unknwon              | ))<br>PONSE(DATA IN)<br>ATA IN) | Txns<br>3<br>282<br>27049<br>15<br>2<br>19                                                                                                    |      |
| 統計 Txns<br>▼ SOF 437601<br>Host 342<br>Device 437259 | Bytes   |       |       | 統計<br>NOP OUT<br>NOP IN<br>RESPONSE<br>READ(10) DATA(DATA IN<br>REQUEST SENSE RESI<br>INOURY RESPONSE(D/<br>Unknwon              | I)<br>PONSE(DATA IN)<br>ATA IN) | Txns<br>3<br>282<br>27049<br>15<br>2<br>19                                                                                                    |      |
| 統計 Txns<br>▼ SOF 437601<br>Host 342<br>Device 437259 | Bytes   |       |       | 家計<br>NOP OUT<br>NOP IN<br>RESPONSE<br>READ(10) DATA[DATA IN<br>REQUEST SENSE RESI<br>INQUIRY RESPONSE(D,<br>Unknwon             | ))<br>PONSE(DATA IN)<br>ATA IN) | Txns<br>3<br>282<br>27049<br>15<br>2<br>19                                                                                                    |      |
| 應計 Txns<br>▼ SOF 437601<br>Host 342<br>Device 437259 | Bytes   |       |       | 統計<br>NOP OUT<br>NOP IN<br>RESPONSE<br>READ(10) DATA(DATA IN<br>REQUEST SENSE RESI<br>INQUIRY RESPONSE(D/<br>Unknwon             | I)<br>Ponse(data in)<br>Ata in) | Txns<br>3<br>282<br>27049<br>15<br>2<br>19                                                                                                    |      |

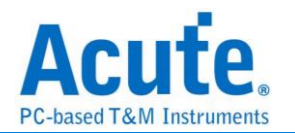

## 9. Unipro, UFS 命令觸發功能

- a. 觸發參數包含命令與參數資料可依據不同種類封包填入數值,
- b. 涵蓋所有 Unipro, UFS Packet,
- c. 可觸發 CRC Error, Unknown packet
- d. 可觸發 VCC drop, VCCQ2 drop
- e. 可透過 Trigger-Out 接孔同步觸發外部的示波器

| Trigger On                                                                 |                                                                                                    |            |                  |
|----------------------------------------------------------------------------|----------------------------------------------------------------------------------------------------|------------|------------------|
|                                                                            |                                                                                                    | Trigger It | em 1/8 Clear All |
| ✓ SCSI Com<br>SCSI Com<br>FC<br>IN<br>M<br>PF<br>PF<br>V<br>RE<br>RE<br>RE | ny UFS packets<br>mand<br>Ng Command<br>SRMAT UNIT<br>QUIRY<br>ODE SELECT (10)<br>ODE SENSE (10)<br>(E-FETCH (16)<br>(E-FETCH (16)<br>(AD (10)<br>(AD (16)<br>(AD C)(FETCH (16)) |            |                  |
| Unknown Pac                                                                | ket                                                                                                    | CRC ERR    |                  |
| VCC Drop                                                                   |                                                                                                    | VCCQ2 Drop |                  |

|                                                                                   | READ (6)<br>7 | 6                    | 5         | 4             | 3                             | 2       | 1   | 0                                                                                                    | ] 7                                                                                                    | 6                     | 5          | 4     | 3                     | 2                | 1     | 0        | )   |
|-----------------------------------------------------------------------------------|---------------|----------------------|-----------|---------------|-------------------------------|---------|-----|----------------------------------------------------------------------------------------------------|----------------------------------------------------------------------------------------------------|-----------------------|------------|-------|-----------------------|------------------|-------|----------|-----|
|                                                                                   | HD            | DD                   |           |               | Transacti                     | on Code |     |                                                                                                    | Reserved                                                                                                    | R Flag Bit            | W Flag Bit | Res   | erved                 | CP               |       | ATTR     |     |
| 0                                                                                 | 0             | 0 0 01h              |           |               |                               |         |     | ) x                                                                                                    | X                                                                                                    | X                     | X          | (h    | X                     |                  | Xh    |          |     |
| ļļ                                                                                |               |                      |           | LU            | N                             |         |     |                                                                                                    | Ļ                                                                                                    |                       |            | Tasi  | k Tag                 |                  |       |          |     |
| 2                                                                                 |               |                      |           | XX            | h                             |         |     |                                                                                                    | L                                                                                                    |                       |            | X     | Kh                    |                  |       |          |     |
|                                                                                   |               | IID Command Set Type |           |               |                               |         |     |                                                                                                    |                                                                                                    |                       | Res        | erved |                       |                  |       |          |     |
| 4                                                                                 |               | Xh                   |           | l             |                               | Xł      | 1   | _                                                                                                    | L                                                                                                    |                       |            | X     | Kh                    |                  |       |          | 4   |
|                                                                                   |               |                      |           |               |                               |         |     | Res                                                                                                    | erved                                                                                                    |                       |            |       |                       |                  |       |          |     |
| 0                                                                                 |               |                      |           | EUQ I         | onath                         |         |     | ~~~~~~~~~~~~~~~~~~~~~~~~~~~~~~~~~~~~~~~                                                                                                    | 77U                                                                                                    |                       |            | Dee   | anuad                 |                  |       |          |     |
|                                                                                   |               |                      |           | EHS L         | engin<br>h                    |         |     |                                                                                                    |                                                                                                    |                       |            | Kes   | ervea<br>Kh           |                  |       |          |     |
| Ĩ                                                                                 | ·             |                      |           |               |                               |         |     | Data Ser                                                                                                    | ment Lenat                                                                                                    | <u>ו</u>              |            |       |                       |                  |       |          | 1   |
| 10                                                                                |               |                      |           |               |                               |         |     | X                                                                                                    | XXh                                                                                                    |                       |            |       |                       |                  |       |          |     |
| ÌÌ                                                                                |               |                      |           |               |                               |         | Exp | ected Data                                                                                                    | Transfer Le                                                                                                    | ength                 |            |       |                       |                  |       |          | i I |
| 12                                                                                |               |                      |           |               |                               |         |     | Х                                                                                                    | XXh                                                                                                    |                       |            |       |                       |                  |       |          |     |
|                                                                                   |               |                      |           |               |                               |         | Exp | ected Data                                                                                                    | Transfer Le                                                                                                    | ength                 |            |       |                       |                  |       |          |     |
| 14                                                                                |               |                      |           |               |                               |         |     | xxxxh                                                                                                    |                                                                                                    |                       |            |       |                       |                  |       |          |     |
| 1                                                                                 |               | OPERATION CODE       |           |               |                               |         |     |                                                                                                    |                                                                                                    |                       |            |       |                       |                  |       |          |     |
| 1 1                                                                               |               |                      | OF        | PERATIC       | ON CODE                       |         |     |                                                                                                    |                                                                                                    | Reserved              |            |       | LOGICAL               | BLOCKA           | DDRES | S        |     |
| 16                                                                                |               |                      | OF        | PERATIC<br>08 | N CODE                        |         |     |                                                                                                    |                                                                                                    | Reserved<br>Xh        |            |       | LOGICAL               | BLOCK A<br>XXh   | DDRES | S        |     |
| 16                                                                                |               |                      | OF        | PERATIC<br>08 | h                             |         | L   | OGICAL BL                                                                                                    |                                                                                                    | Reserved<br>Xh<br>ESS |            |       | LOGICAL               | . BLOCK A<br>XXh | DDRES | S        |     |
| 16<br>18                                                                          |               |                      | PO<br>PO  | 08            | h                             |         | L   | DGICAL BL                                                                                                    | DCK ADDRE<br>XXh                                                                                                  | Reserved<br>Xh<br>ESS |            |       | LOGICAL               | . BLOCK A<br>XXh | DDRES | S        |     |
| 16<br>18<br>20                                                                    |               |                      | OF<br>TR. | ANSFER        | N CODE<br>h<br>R LENGTH       |         | L   | DGICAL BL                                                                                                    |                                                                                                    | Reserved<br>Xh<br>ESS |            | CON   | LOGICAL<br>TROL       | . BLOCK A<br>XXh | DDRES | S        |     |
| 16<br>18<br>20                                                                    |               |                      | OF<br>TR. | ANSFEF        | DN CODE<br>h<br>R LENGTH<br>h |         | L   | DGICAL BL<br>XX                                                                                                    | DCK ADDRE<br>XXh                                                                                                  | Reserved<br>Xh<br>ESS |            | CON   | LOGICAL<br>TROL<br>Kh | BLOCK A<br>XXh   | DDRES | S        |     |
| 16<br>18<br>20<br>22                                                              |               |                      | TR        | ANSFER<br>XX  | h<br>R LENGTH<br>h            |         |     | DGICAL BL<br>XX<br>Re:<br>XX                                                                                                    | CCK ADDRI<br>XXh<br>erved<br>XXh                                                                                  | Reserved<br>Xh<br>ESS |            | CON   | LOGICAL<br>TROL<br>Kh | BLOCK A          | DDRES | S        |     |
| 16<br>18<br>20<br>22                                                              |               |                      | OF<br>TR  | ANSFER<br>XX  | h<br>R LENGTH<br>h            |         |     | DGICAL BL<br>XX<br>Res<br>XX<br>Res                                                                                                    | CCK ADDR<br>XXh<br>erved<br>XXh                                                                                   | Reserved<br>Xh<br>ESS |            | CON   | LOGICAL<br>TROL<br>Kh | BLOCKA<br>XXh    | DDRES | <u>S</u> |     |
| 16<br>18<br>20<br>22<br>24                                                        |               |                      | TR        | ANSFER<br>XX  | h<br>R LENGTH<br>h            |         |     | DGICAL BL<br>XX<br>Res<br>XX<br>Res<br>XX                                                                                                   | CK ADDR<br>XXh<br>erved<br>XXh<br>erved<br>XXh<br>erved<br>XXh                                                    | Reserved<br>Xh<br>ESS |            | CON   | LOGICAL<br>TROL<br>Kh | BLOCKA<br>XXh    | DDRES | S        |     |
| 16<br>18<br>20<br>22<br>24                                                        |               |                      | OF<br>TR. | ANSFER        | h<br>R LENGTH<br>h            |         | L   | DGICAL BL<br>XX<br>Res<br>XX<br>Res<br>XX<br>Res                                                                                            | DCK ADDRI<br>XXh<br>erved<br>XXh<br>erved<br>XXh<br>erved                                                         | Reserved<br>Xh<br>ESS |            | CON   | LOGICAL<br>TROL<br>Kh | BLOCKA<br>XXh    | DDRES | S        |     |
| 16<br>18<br>20<br>22<br>24<br>24                                                  |               |                      | TR        | ANSFER        | h<br>R LENGTH<br>h            |         |     | DGICAL BL<br>X0<br>Res<br>X0<br>Res<br>X0<br>Res<br>X0<br>X0<br>X0<br>X0<br>X0<br>X0<br>X0<br>X0<br>X0<br>X0<br>X0<br>X0<br>X0              | CCK ADDRI<br>XXh<br>L<br>L<br>L<br>L<br>L<br>L<br>L<br>L<br>L<br>L<br>L<br>L<br>L<br>L<br>L<br>L<br>L<br>L        | Reserved<br>Xh<br>ESS |            | СОМ   | LOGICAL<br>TROL<br>(h | BLOCKA<br>XXh    | DDRES | S        |     |
| 16<br>18<br>20<br>22<br>24<br>26                                                  |               |                      | TR.       | ANSFER        | h<br>R LENGTH<br>h            |         |     | DGICAL BL<br>XX<br>Res<br>XX<br>Res<br>XX<br>Res<br>XX<br>Res                                                                               | CCK ADDRE<br>XXh<br>erved<br>XXh<br>erved<br>XXh<br>erved<br>XXh<br>erved<br>XXh<br>erved<br>XXh                  | Reserved<br>Xh<br>ESS |            | CON   | LOGICAL<br>TROL<br>(h | BLOCKA<br>XXh    | DDRES | 8        |     |
| 16<br>18<br>20<br>22<br>24<br>26<br>28                                            |               |                      | TR        |               | h<br>RLENGTH<br>h             |         |     | CGICAL BL<br>XX<br>Res<br>XX<br>Res<br>XX<br>Res<br>XX                                                                                      | CCK ADDRE<br>XXh<br>erved<br>XXh<br>erved<br>XXh<br>erved<br>XXh<br>erved<br>XXh<br>erved<br>XXh                  | Reserved<br>Xh<br>ESS |            | CON   | LOGICAL<br>TROL<br>(h | BLOCKA<br>XXh    | DDRES | 8        |     |
| 16<br>[<br>18<br>[<br>20<br>[<br>22<br>[<br>24<br>[<br>26<br>[<br>28<br>[<br>28   |               |                      | TR        |               | h<br>R LENGTH<br>h            |         |     | CGICAL BL<br>XX<br>Res<br>XX<br>Res<br>XX<br>Res<br>XX<br>Res                                                                               | CCK ADDRI<br>XXh<br>Erved<br>XXh<br>erved<br>XXh<br>erved<br>XXh<br>erved<br>XXh<br>erved<br>XXh                  | Reserved<br>Xh<br>ESS |            | CON   | LOGICAL<br>TROL<br>Kh | BLOCKA<br>XXh    | DDRES | 8        |     |
| 16<br>[<br>18<br>[<br>20<br>[<br>22<br>24<br>[<br>26<br>]<br>30                   |               |                      | TR        |               | N CODE h                      |         |     | CGICAL BL<br>XX<br>Res<br>XX<br>Res<br>XX<br>Res<br>XX<br>Res                                                                               | DOCK ADDRI<br>XXh<br>erved<br>XXh<br>erved<br>XXh<br>erved<br>XXh<br>erved<br>XXh<br>erved<br>XXh<br>erved<br>XXh | Reserved<br>Xh<br>ESS |            | CON   | TROL Kh               | BLOCKA<br>XXh    | DDRES | 8        |     |
| 16<br>[<br>18<br>[<br>20<br>[<br>22<br>[<br>24<br>[<br>26<br>[<br>28<br>[<br>30]] |               |                      | TR        |               | h RLENGTH h                   |         |     | CGICAL BL<br>XX<br>Res<br>XX<br>Res<br>XX<br>Res<br>XX<br>Res<br>XX<br>XX<br>XX<br>XX<br>XX<br>XX<br>XX<br>XX<br>XX<br>XX<br>XX<br>XX<br>XX | DOCK ADDRI<br>XXh<br>Everved<br>XXh<br>erved<br>XXh<br>erved<br>XXh<br>erved<br>XXh<br>erved<br>XXh               | Reserved<br>Xh<br>ESS |            |       | TROL Kh               | BLOCKA<br>XXh    | DDRES | 8        |     |

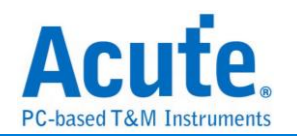

#### 10. 報告區進階使用方法

a. <u>雙報告關聯</u>: Unipro 與 UFS 報告互相關聯, 雙擊可追蹤另一報告區對應資料。 ex: 點擊 Unipro 區報告, 可關聯至 UFS 對應報告。

|                                                                                                    |                                                                                                    | 1000                                                                                                    | Device                                                                                                    |                                                                                                    | 1 Inco oump                                                                                                    | 1000                               | Device                                                                                                    | rush rug                                                                                    | Ducu                                                                                                    |
|----------------------------------------------------------------------------------------------------|----------------------------------------------------------------------------------------------------|----------------------------------------------------------------------------------------------------|----------------------------------------------------------------------------------------------------|----------------------------------------------------------------------------------------------------|----------------------------------------------------------------------------------------------------|------------------------------------|----------------------------------------------------------------------------------------------------|---------------------------------------------------------------------------------------------|----------------------------------------------------------------------------------------------------|
| 1280                                                                                                    | 16:15:03.796.342.673 13.33                                                                                                    | Filler(2x)                                                                                                    |                                                                                                    | 2                                                                                                    |                                                                                                    |                                    |                                                                                                    |                                                                                             |                                                                                                    |
| 1281                                                                                                    | 16:15:03.796.342.703 29.99                                                                                                    | AFC TCO CReq=0                                                                                                    |                                                                                                    | 3                                                                                                    | 16:15:03.783.717.515 0 (Ma                                                                                                    | NOP OUT                            |                                                                                                    | 00                                                                                          | 00 00 00 0                                                                                                    |
| 1282                                                                                                    | 16:15:03.796.342.729 26.66                                                                                                    | Filler(2x)                                                                                                    |                                                                                                    | 4                                                                                                    | 16:15:03.783.938.943 221.4                                                                                                    |                                    | NOP IN                                                                                                    | 00                                                                                          | 20 00 00 00                                                                                                    |
| 1283                                                                                                    | 16:15:03.796.342.756 26.66                                                                                                    | AFC TC0 CReg=0                                                                                                    |                                                                                                    | 5                                                                                                    | 16:15:03.792.935.487 8.99ms                                                                                                    | CMD (TEST UNIT READY)              |                                                                                                    | 01                                                                                          | 01 00 B0 0:                                                                                                    |
| 1284                                                                                                    | 16:15:03.796.342.783 26.66                                                                                                    | Filler(2x)                                                                                                    |                                                                                                    | 6                                                                                                    | 16:15:03.792.940.406 4.91us                                                                                                    |                                    | RESPONSE                                                                                                    | 01                                                                                          | 21 00 B0 0                                                                                                    |
| 1285                                                                                                    | 16:15:03.796.342.813 29.99                                                                                                    | AFC TCO CReg=0                                                                                                    |                                                                                                    | 7                                                                                                    | 16:15:03.793.956.611 1.01ms                                                                                                    | CMD (TEST UNIT READY)              |                                                                                                    | 02                                                                                          | 01 00 B0 0:                                                                                                    |
| 1286                                                                                                    | 16:15:03.796.342.839 26.66                                                                                                    | AFC TC0 CReg=0                                                                                                    |                                                                                                    | 8                                                                                                    | 16:15:03.793.960.981 4.36us                                                                                                    |                                    | RESPONSE                                                                                                    | 02                                                                                          | 21 00 B0 0;                                                                                                    |
| 1287                                                                                                    | 16:15:03.796.342.893 53.32                                                                                                    | AFC TC0 CReg=0                                                                                                    |                                                                                                    | 9                                                                                                    | 16:15:03.793.985.555 24.57                                                                                                    | CMD (READ (10))                    |                                                                                                    | 03                                                                                          | 01 40 B0 0                                                                                                    |
| 1288                                                                                                    | 16:15:03.796.342.906 13.33                                                                                                    |                                                                                                    | EOF EVEN                                                                                                    | 10                                                                                                    | 16:15:03.794.209.246 223.6                                                                                                    |                                    | DATA IN                                                                                                    | 03                                                                                          | 22 00 B0 0                                                                                                    |
| 1289                                                                                                    | 16:15:03.796.342.919 13.33                                                                                                    | AFC TC0 CReg=0                                                                                                    |                                                                                                    | 11                                                                                                    | 16:15:03.794.238.410 29.16                                                                                                    |                                    | RESPONSE                                                                                                    | 03                                                                                          | 21 00 B0 0                                                                                                    |
| 1290                                                                                                    | 16:15:03.796.342.933 13.33                                                                                                    |                                                                                                    | Filler(6x)                                                                                                    | 12                                                                                                    | 16:15:03.794.310.372 71.96                                                                                                    | CMD (READ (10))                    |                                                                                                    | 04                                                                                          | 01 40 B0 0                                                                                                    |
| 1291                                                                                                    | 16:15:03.796.342.976 43.32                                                                                                    | Filler(4x)                                                                                                    |                                                                                                    | 13                                                                                                    | 16:15:03.794.372.383 62.01                                                                                                    |                                    | DATA IN                                                                                                    | 04                                                                                          | 22 00 B0 0                                                                                                    |
| 1292                                                                                                    | 16:15:03.796.343.029 53.32                                                                                                    | AFC TC0 CReg=0                                                                                                    |                                                                                                    | 14                                                                                                    | 16:15:03.794.401.543 29.16                                                                                                    |                                    | RESPONSE                                                                                                    | 04                                                                                          | 21 00 B0 0                                                                                                    |
| 1293                                                                                                    | 16:15:03.796.343.056 26.66                                                                                                    | Filler(2x)                                                                                                    |                                                                                                    | 15                                                                                                    | 16:15:03.796.251.568 1.85ms                                                                                                    | CMD (READ (10))                    |                                                                                                    | 05                                                                                          | 01 40 B0 0                                                                                                    |
| 1294                                                                                                    | 16:15:03.796.343.086.29.99                                                                                                    | AFC TCO CRed=0                                                                                                    |                                                                                                    | 16                                                                                                    | 16:15:03.796.313.495.61.92                                                                                                    |                                    | DATA IN                                                                                                    | 05                                                                                          | 22 00 B0 0                                                                                                    |
| 1205                                                                                                    | 16:15:03.796.343.112.26.66                                                                                                    | Filler(6x)                                                                                                    |                                                                                                    | 17                                                                                                    | 16:15:03.796.342.659.29.16                                                                                                    |                                    | RESPONSE                                                                                                    | 05                                                                                          | 21 00 80 0                                                                                                    |
| 1296                                                                                                    | 16:15:03.796.343.306.193.3                                                                                                    | AFC TCO CReg=0                                                                                                    |                                                                                                    | 18                                                                                                    | 16:15:03.796.362.107.19.44                                                                                                    | CMD (READ (10))                    |                                                                                                    | 06                                                                                          | 01 40 B0 01                                                                                                    |
| 1207                                                                                                    | 16:15:03.796.343.332.26.66                                                                                                    | Filler(2x)                                                                                                    |                                                                                                    | 10                                                                                                    | 16:15:03.796.424.391.62.28                                                                                                    |                                    | DATA IN                                                                                                    | 06                                                                                          | 22 00 B0 00                                                                                                    |
| 1208                                                                                                    | 16+15+03,796,343,359,26,66                                                                                                    | AFC TCO CRegmo                                                                                                    |                                                                                                    | 20                                                                                                    | 16:15:03.796.453.551.29.16                                                                                                    |                                    | RESPONSE                                                                                                    | 06                                                                                          | 21 00 80 0                                                                                                    |
| 1200                                                                                                    | 16-15-03 796 343 386 26 66                                                                                                    | Filler (2x)                                                                                                    |                                                                                                    | 21                                                                                                    | 16:15:03 796 491 171 37 61                                                                                                    | CMD (READ (10))                    |                                                                                                    | 07                                                                                          | 01 40 B0 0                                                                                                    |
| 1300                                                                                                    | 16.15.03 796 343 412 26 66                                                                                                    | AFC TCO CRegmo                                                                                                    |                                                                                                    | 22                                                                                                    | 16.15.03 796 553 098 61 92                                                                                                    |                                    | DATA IN                                                                                                    | 07                                                                                          | 22 00 B0 0                                                                                                    |
| 1301                                                                                                    | 16:15:03.796.343.442 29.99                                                                                                    | Filler(6x)                                                                                                    |                                                                                                    | 23                                                                                                    | 16:15:03.796.582.262 29.16                                                                                                    |                                    | RESPONSE                                                                                                    | 07                                                                                          | 21 00 B0 0'                                                                                                    |
|                                                                                                    |                                                                                                    |                                                                                                    |                                                                                                    |                                                                                                    |                                                                                                    |                                    |                                                                                                    |                                                                                             |                                                                                                    |
| 1302                                                                                                    | 16:15:03.796.362.107 18.66                                                                                                    | Data Frame TCO                                                                                                    |                                                                                                    | 24                                                                                                    | 16:15:03.796.592.558 10.29                                                                                                    | CMD (READ (10))                    |                                                                                                    | 08                                                                                          | 01 40 B0 01                                                                                                    |
| 1302<br>1303                                                                                                    | 16:15:03.796.362.107 18.66<br>16:15:03.796.362.354 246.6                                                                                                    | Data Frame TCO<br>EOF EVEN                                                                                                    |                                                                                                    | 24                                                                                                    | 16:15:03.796.592.558 10.29<br>16:15:03.796.655.115 62.55                                                                                                    | CMD (READ (10))                    | DATA IN                                                                                                    | 08                                                                                          | 01 40 B0 00<br>22 00 B0 00                                                                                                    |
| 1302<br>1303<br>1304                                                                                                    | 16:15:03.796.362.107 18.66<br>16:15:03.796.362.354 246.6<br>16:15:03.796.362.381 26.66                                                                                                    | Data Frame TCO<br>EOF EVEN<br>Filler(4x)                                                                                                    |                                                                                                    | 24<br>25<br>26                                                                                                    | 16:15:03.796.592.558 10.29<br>16:15:03.796.655.115 62.55<br>16:15:03.796.684.275 29.16                                                                                                    | CMD (READ (10))                    | DATA IN<br>RESPONSE                                                                                                    | 08<br>08<br>08                                                                              | 01 40 B0 08<br>22 00 B0 08<br>21 00 B0 08                                                                                                    |
| 1302<br>1303<br>1304<br>1305                                                                                                    | 16:15:03.796.362.107 18.66<br>16:15:03.796.362.354 246.6<br>16:15:03.796.362.381 26.66<br>16:15:03.796.363.270 889.9                                                                                                    | Data Frame TCO<br>EOF EVEN<br>Filler(4x)                                                                                                    | AFC TC0 CReg=0                                                                                                    | 24<br>25<br>26<br>27                                                                                                    | 16:15:03.796.592.558 10.29<br>16:15:03.796.655.115 62.55<br>16:15:03.796.684.275 29.16<br>16:15:03.797.375.309 691.0                                                                                                    | CMD (READ (10))                    | DATA IN<br>RESPONSE                                                                                                    | 08<br>08<br>08<br>09                                                                        | 01 40 B0 0<br>22 00 B0 0<br>21 00 B0 0<br>01 40 B0 0                                                                                                    |
| 1302<br>1303<br>1304<br>1305<br>1305                                                                                                    | 16:15:03.796.362.107 18.66<br>16:15:03.796.362.354 246.6.<br>16:15:03.796.362.381 26.66.<br>16:15:03.796.363.270 889.9.<br>16:15:03.796.363.324 53.32                                                                                                    | Data Frame TCO<br>EOF EVEN<br>Filler(4x)                                                                                                    | AFC TCO CReq=0<br>Filler(6x)                                                                                        | 24<br>25<br>26<br>27<br>28                                                                                                    | 16:15:03.796.592.558 10.29<br>16:15:03.796.655.115 62.55<br>16:15:03.796.684.275 29.16<br>16:15:03.797.375.309 691.0<br>16:15:03.797.450.942 75.63                                                                                                    | CMD (READ (10))<br>CMD (READ (10)) | DATA IN<br>RESPONSE                                                                                                    | 08<br>08<br>08<br>09<br>09                                                                  | 01 40 80 0<br>22 00 80 0<br>21 00 80 0<br>01 40 80 0<br>22 00 80 0                                                                                                    |
| 1302<br>1303<br>1304<br>1305<br>1306<br>1307                                                                                                    | 16:15:03.796.362.107 18.66<br>16:15:03.796.362.351 246.66<br>16:15:03.796.362.351 26.66<br>16:15:03.796.363.270 889.9<br>16:15:03.796.363.350 26.66                                                                                                    | Data Frame TCO<br>EOF EVEN<br>Filler(4x)                                                                                                    | AFC TCO CReq=0<br>Filler(6x)<br>AFC TCO CReq=0                                                                      | 24<br>25<br>26<br>27<br>28<br>29                                                                                                    | 16:15:03.796.592.558 10.29.<br>16:15:03.796.655.115 62.55.<br>16:15:03.796.684.275 29.16.<br>16:15:03.797.375.309 691.0.<br>16:15:03.797.450.942 75.63.<br>16:15:03.797.490.105 29.16.                                                                                                    | CMD (READ (10))<br>CMD (READ (10)) | DATA IN<br>RESPONSE<br>DATA IN<br>DATA IN                                                                                                    | 08<br>08<br>08<br>09<br>09<br>09                                                            | 01 40 80 0<br>22 00 80 0<br>21 00 80 0<br>01 40 80 0<br>22 00 80 0<br>22 00 80 0                                                                                                    |
| 1302<br>1303<br>1304<br>1305<br>1305<br>1306<br>1307<br>1308                                                                                                    | 16:15:03.796.362.107 18.66<br>16:15:03.796.362.354 246.6<br>16:15:03.796.362.381 26.66<br>16:15:03.796.363.270 685.9<br>16:15:03.796.363.324 53.32<br>16:15:03.796.363.350 26.66<br>16:15:03.796.363.407 56.66                                                                                                    | Data Frame TCO<br>EOF EVEN<br>Filler(4x)                                                                                                    | AFC TCO CReg=0<br>Filler(6x)<br>AFC TCO CReg=0<br>Filler(4x)                                                        | 24<br>25<br>26<br>27<br>28<br>29<br>30                                                                                                    | 16:15:03.796.592.558 10.29<br>16:15:03.796.655.115 62.55.<br>16:15:03.796.684.275 29.16<br>16:15:03.797.450.942 75.63.<br>16:15:03.797.450.942 75.63.<br>16:15:03.797.450.155 29.16                                                                                                    | CMD (READ (10))<br>CMD (READ (10)) | DATA IN<br>RESPONSE<br>DATA IN<br>DATA IN<br>DATA IN                                                                                                    | 80<br>80<br>08<br>09<br>09<br>09<br>09                                                      | 01         40         B0         01           22         00         B0         01           21         00         B0         01           01         40         B0         01           22         00         B0         01           22         00         B0         01           22         00         B0         01           22         00         B0         01                                                                                                    |
| 1302<br>1303<br>1304<br>1305<br>1306<br>1307<br>1308<br>1309                                                                                                    | 16:15:03.766.382.107.18.66.<br>16:15:03.796.382.351.246.6.<br>16:15:03.796.382.381.26.66.<br>16:15:03.796.383.270.889.2.<br>16:15:03.796.383.270.889.2.<br>16:15:03.796.383.350.26.66.<br>16:15:03.796.383.407.56.68.<br>16:15:03.796.434.91.60.98.                                                                                                    | Data Frame TCO<br>EOF EVEN<br>Filler(4x)                                                                                                    | AFC TCO CReq=0<br>Filler(6x)<br>AFC TCO CReq=0<br>Filler(4x)<br>Data Frame TCO                                      | 24<br>25<br>26<br>27<br>28<br>29<br>30<br>31                                                                                                    | 16:15:03.796.552.558 10.29.<br>16:15:03.796.663.115 62.55.<br>16:15:03.796.6634.275 29.16.<br>16:15:03.797.375.309 601.0.<br>16:15:03.797.450.105 29.16.<br>16:15:03.797.480.105 29.16.<br>16:15:03.797.597.599.266 29.16.                                                                                                    | CMD (READ (10))<br>CMD (READ (10)) | DATA IN<br>RESPONSE<br>DATA IN<br>DATA IN<br>DATA IN<br>DATA IN                                                                                                    | 08<br>08<br>09<br>09<br>09<br>09<br>09<br>09                                                | 01         40         B0         01           22         00         B0         01           21         00         B0         01           01         40         B0         01           22         00         B0         01           22         00         B0         01           22         00         B0         01           22         00         B0         01           22         00         B0         01           22         00         B0         01                                                                                                    |
| 1302<br>1303<br>1304<br>1305<br>1306<br>1307<br>1308<br>1309<br>1310                                                                                                    | 1415103.764.362.107 18.66.<br>1415103.764.362.362 142.6<br>1415103.764.362.381 26.6<br>1415103.764.362.381 26.6<br>1415103.764.363.270 889.9<br>1415103.764.363.320 26.6<br>1415103.764.363.30 26.6<br>1415103.764.363.19 56.6<br>1415103.764.363.11 809                                                                                                    | Data Frame TCO<br>EOF EVEN<br>Filler(4x)                                                                                                    | AFC TCO CReq=0<br>Filler(6%)<br>AFC TCO CReq=0<br>Filler(4%)<br>Data Frame TCO<br>EOF EVEN                          | 24<br>25<br>26<br>27<br>28<br>29<br>30<br>31<br>31<br>32                                                                                                    | 16:15:03.796.692.582 10:28.<br>16:15:03.796.652.156 20:58.<br>16:15:03.796.652.156 20:58.<br>16:15:03.796.684.275 29:16.<br>16:15:03.797.460.105 29:16.<br>16:15:03.797.460.105 29:16.<br>16:15:03.797.530.430 29:16.<br>16:15:03.797.533.430 29:16.                                                                                                    | CMD (READ (10))<br>CMD (READ (10)) | DATA IN<br>RESPONSE<br>DATA IN<br>DATA IN<br>DATA IN<br>DATA IN<br>DATA IN                                                                                                    | 80<br>08<br>08<br>09<br>09<br>09<br>09<br>09<br>09                                          | 01         40         B0         01           22         00         B0         01           21         00         B0         01           22         00         B0         01           22         00         B0         01           22         00         B0         01           22         00         B0         01           22         20         B0         01           22         00         B0         01           22         00         B0         01           22         00         B0         01                                                                                                    |
| 1302<br>1303<br>1304<br>1305<br>1306<br>1307<br>1308<br>1309<br>1310<br>1311                                                                                                    | 14:15:03.764.362.107 18:66.<br>14:15:03.764.362.351 246.6.<br>14:15:03.764.362.351 246.6.<br>14:15:03.764.363.270 893.8.<br>14:15:03.764.363.270 893.8.<br>14:15:03.764.363.350 26:66.<br>14:15:03.764.363.350 26:66.<br>14:15:03.764.424.391 60.90.<br>14:15:03.764.426.201 1.8089.<br>14:15:03.764.426.201 28:68.                                                                                                    | Data Frame TCO<br>EOF EVEN<br>Filler (4x)                                                                                                    | AFC TCO CReq=0<br>Filler(6x)<br>AFC TCO CReq=0<br>Filler(4x)<br>Data Frame TCO<br>EOF EVEN<br>Data Frame TCO        | 244<br>25<br>260<br>277<br>289<br>300<br>310<br>311<br>322<br>333                                                                                                    | 16:15:03.796.692.558 10:28.<br>16:15:03.796.684.275 28:16.<br>16:15:03.796.684.275 28:18.<br>16:15:03.797.690.492 78:63.<br>16:15:03.797.490.102 29:18.<br>16:15:03.797.490.102 29:18.<br>16:15:03.797.490.102 29:18.<br>16:15:03.797.580.262 29:18.<br>16:15:03.797.587.593 29:18.<br>16:15:03.797.587.593 29:18.<br>16:15:03.797.587.558 29:18.                                                                                                    | CMD (READ (10))<br>CMD (READ (10)) | DATA IN<br>RESPONSE<br>DATA IN<br>DATA IN<br>DATA IN<br>DATA IN<br>DATA IN<br>DATA IN                                                                                                    | 80<br>80<br>08<br>09<br>09<br>09<br>09<br>09<br>09<br>09                                    | 01         40         B0         01           22         00         B0         01           21         00         B0         01           22         00         B0         01           22         00         B0         01           22         00         B0         01           22         00         B0         01           22         00         B0         01           22         00         B0         01           22         00         B0         01           22         00         B0         01           22         00         B0         01           22         00         B0         01                                                                                                    |
| 1302<br>1303<br>1304<br>1305<br>1306<br>1307<br>1308<br>1309<br>1310<br>1311<br>1312                                                                                                    | 1415103.764.362.107 18.66.<br>1415103.764.362.362.107 18.66.<br>1415103.764.362.361 246.5.<br>1415103.764.362.301 26.66.<br>1415103.764.363.302 453.322.<br>1415103.764.363.302 455.322.<br>1415103.764.363.301 55.66.<br>1415103.764.424.311 60.98.<br>1415103.764.424.311 1.9809<br>1415103.764.426.307 26.66.<br>1415103.764.426.307 26.68.<br>1415103.764.426.307 26.68.<br>141510510.764.426.307 26.68.<br>141510510.764.426.307 26.68.<br>1415100.764.426.307 26.68.<br>1415100.764.426.307 26.68.<br>1415100.764.426.307 26.68.<br>1415100.764.426.307 26.68.<br>1415100.764.426.307 26.68.<br>1415100.764.426.307 26.68.<br>1415100.764.426.307 26.68.<br>1415100.764.426.307 26.68.<br>1415100.764.426.507 26.68.<br>1415100.764.426.507 26.68.<br>1415100.764.426.507 26.68.<br>1415100.764.426.507 26.68.<br>1415100.764.426.507 26.68.<br>1415100.764.426.507 26.68.<br>1415100.764.426.507 26.507 26.507 26.507 56.507 56.507 56.507 57.507 56.507 56.507 57.507 57.507 57.50         | Data Frame TCO<br>EOF EVEN<br>Filler(4x)<br>AFC TCO CReq=0                                                                                                    | AFC TCO CReq=0<br>Filler(6x)<br>AFC TCO CReq=0<br>Filler(4x)<br>Data Frame TCO<br>EOF EVEN<br>Data Frame TCO        | 244<br>25<br>266<br>277<br>288<br>299<br>300<br>311<br>312<br>333<br>344                                                                                                    | 16:15:03.796.692.582 10:28.<br>16:15:03.796.653.115 62:55.<br>16:15:03.796.654.175 23:16.<br>16:15:03.797.457.237.309 691.0.<br>16:15:03.797.460.105 29:16.<br>16:15:03.797.460.105 29:16.<br>16:15:03.797.533.430 29:16.<br>16:15:03.797.539.239 29:16.<br>16:15:03.797.559.239 29:16.<br>16:15:03.797.559.759 29:16.<br>16:15:03.797.559.759 29:16.<br>16:15:03.797.559.759 29:16.<br>16:15:05.759.759.759 29:16.<br>16:15:05.759.759.759 29:16.<br>16:15:05.759.759.759.759.759.759.759.759.759.75                                                                                                    | CMD (READ (10))<br>CMD (READ (10)) | DATA IN<br>RESPONSE<br>DATA IN<br>DATA IN<br>DATA IN<br>DATA IN<br>DATA IN<br>DATA IN<br>DATA IN                                                                                                    | 80<br>80<br>80<br>90<br>90<br>90<br>90<br>90<br>90<br>90<br>90<br>90<br>90<br>90            | 01         40         B0         0           22         00         B0         0           21         00         B0         0           21         00         B0         0           21         00         B0         0           21         00         B0         0           22         00         B0         0           22         00         B0         0           22         00         B0         0           22         00         B0         0           22         00         B0         0           22         00         B0         0           22         00         B0         0           22         00         B0         0           22         00         B0         0           22         00         B0         0           22         00         B0         0           22         00         B0         0                                                                                                    |
| 1302<br>1303<br>1304<br>1305<br>1306<br>1307<br>1308<br>1309<br>1310<br>1311<br>1312<br>1313                                                                                                    | 14:15:03.764.362.107 18.66.<br>14:15:03.764.362.381 26.6.<br>16:15:03.764.362.381 26.66.<br>16:15:03.764.362.381 26.66.<br>16:15:03.764.363.370 88.9.<br>16:15:03.764.363.380 26.66.<br>16:15:03.764.363.380 26.66.<br>16:15:03.764.421.91 60.96.<br>16:15:03.764.426.421 1.98us<br>16:15:03.764.426.421 73.2.<br>16:15:03.764.426.401 73.2.<br>16:15:03.764.426.401 73.2.<br>16:15:03.764.426.401 73.2.                                                                                                    | Data Frame TCO<br>EOF FUEN<br>Filler(4x)<br>AFC TCO CReq=0<br>Filler(2x)                                                                                                    | AFC TCO CReq=0<br>Filler(6x)<br>AFC TCO CReq=0<br>Filler(4x)<br>Data Frame TCO<br>EOF EVEN<br>Data Frame TCO        | 244<br>25<br>26<br>27<br>28<br>29<br>30<br>30<br>31<br>31<br>32<br>33<br>34<br>35                                                                                                    | 16:13:03.796.592.558 10:28.<br>16:13:03.796.682.158 10:28.<br>16:13:03.796.684.275 29:18.<br>16:13:03.797.690.492 73.63.<br>16:13:03.797.690.492 73.63.<br>16:13:03.797.690.492 73.63.<br>16:13:03.797.531.430 29:16.<br>16:13:03.797.538.430 29:16.<br>16:13:03.797.538.508.238.508.238.508.508.258.508.508.508.508.508.508.508.508.508.5                                                                                                    | CMD (READ (10))<br>CMD (READ (10)) | DATA IN<br>RESPONSE<br>DATA IN<br>DATA IN<br>DATA IN<br>DATA IN<br>DATA IN<br>DATA IN<br>DATA IN<br>DATA IN                                                                                                    | 80<br>80<br>80<br>90<br>90<br>90<br>90<br>90<br>90<br>90<br>90<br>90<br>90<br>90<br>90      | 01         40         B0         0           22         00         B0         0           21         00         B0         0           21         00         B0         0           21         00         B0         0           21         00         B0         0           22         00         B0         0           22         00         B0         0           22         00         B0         0           22         00         B0         0           22         00         B0         0           22         00         B0         0           22         00         B0         0           22         00         B0         0           22         00         B0         0           22         00         B0         0           22         00         B0         0           22         00         B0         0           22         00         B0         0                                                                                                    |
| 1302<br>1303<br>1304<br>1305<br>1306<br>1307<br>1308<br>1309<br>1310<br>1311<br>1312<br>1313<br>1314                                                                                                    | 14:15:03.764.362.107 18:66.<br>16:15:03.764.362.351 246.6.<br>16:15:03.764.362.351 26.66.<br>16:15:03.764.363.370 883.9.<br>16:15:03.764.363.300 26:66.<br>16:15:03.764.363.300 26:66.<br>16:15:03.764.243.431 60.98.<br>16:15:03.764.242.431 1.80.98.<br>16:15:03.764.242.431 1.80.98.<br>16:15:03.764.242.431 1.80.98.<br>16:15:03.764.242.431 1.80.98.<br>16:15:03.764.242.431 1.80.98.<br>16:15:03.764.242.431 1.80.98.<br>16:15:03.764.242.431 1.80.98.<br>16:15:03.764.242.431 1.80.98.<br>16:15:03.764.242.431 1.80.98.<br>16:15:03.764.242.431 2.66.<br>16:15:03.764.242.432 1.66.80.<br>16:15:03.764.242.701 28:66.<br>16:15:03.764.242.701 28:66.<br>16:15:05.764.242.701 28:66.<br>16:15:05.764.242.701 28:66.<br>16:15:05.764.242.701 28:66.<br>16:15:05.764.242.701 28:66.<br>16:15:05.764.242.701 28:66.<br>16:15:05.764.242.701 28:66.<br>16:15:05.764.242.701 28:66.<br>16:15:05.764.242.701 28:66.<br>16:15:05.764.242.701 28:66.<br>16:15:05.764.242.701 28:66.<br>16:15:05.764.242.701 28:66.<br>16:15:05.764.242.701 28:67.<br>16:15:05.764.242.701 28:67.                                                                                                    | Data Frame TCO<br>EOF EVEN<br>Filler(4x)<br>AFC TCO CReq=0<br>Filler(2x)<br>AFC TCO CReq=0                                                                                                    | AFC TCO CReq=0<br>Filler(6x)<br>AFC TCO CReq=0<br>Filler(fx)<br>Data Frame TCO<br>EOF EVEN<br>Data Frame TCO        | 24<br>25<br>26<br>27<br>28<br>30<br>30<br>31<br>31<br>32<br>33<br>34<br>34<br>35<br>36                                                                                                    | 16:15:03.796.692.585 10.28.<br>16:15:03.796.682.155 10.28.<br>16:15:03.796.684.175 29.16.<br>16:15:03.796.694.175 29.16.<br>16:15:03.797.400.105 29.16.<br>16:15:03.797.400.105 29.16.<br>16:15:03.797.507.200 29.16.<br>16:15:03.797.507.507 29.16.<br>16:15:03.797.547.59 29.16.<br>16:15:03.797.542.91.62 29.16.<br>16:15:03.797.642.91.82 29.16.<br>16:15:03.797.642.91.82 29.16.<br>16:15:03.797.642.91.82 29.16.<br>16:15:03.797.642.91.82 29.16.<br>16:15:03.797.642.91.82 29.16.<br>16:15:03.797.642.91.82 29.16.<br>16:15:03.797.642.91.82 29.16.<br>16:15:03.797.642.91.82 29.16.<br>16:15:03.797.642.91.28 29.16.<br>16:15:03.797.642.91.28 29.16.<br>16:15:03.797.65.01.28 10.<br>16:15:03.797.642.91.28 29.16.<br>16:15:03.797.642.91.28 29.16.<br>16:15:05.797.642.91.28 29.16.<br>16:15:05.797.642.91.28                          | CMD (READ (10)) CMD (READ (10))    | DATA IN<br>DATA IN<br>DATA IN<br>DATA IN<br>DATA IN<br>DATA IN<br>DATA IN<br>DATA IN<br>DATA IN<br>DATA IN<br>DATA IN<br>DATA IN                                                                                                    | 80<br>80<br>99<br>09<br>09<br>09<br>09<br>09<br>09<br>09<br>09<br>09                        | 01         40         80         0           22         00         80         0           21         00         80         0           22         00         80         0           22         00         80         0           22         00         80         0           22         00         80         0           22         00         80         0           22         00         80         0           22         00         80         0           22         00         80         0           22         00         80         0           22         00         80         0           22         00         80         0           22         00         80         0           22         00         80         0           22         00         80         0           22         00         80         0           22         00         80         0           22         00         80         0                                                                                                    |
| 1302<br>1303<br>1304<br>1305<br>1305<br>1305<br>1307<br>1308<br>1309<br>1310<br>1311<br>1312<br>1313<br>1314<br>1315                                                                                                    | 14:15:03.764.362.107 18.66.<br>14:15:03.764.362.381 26.66.<br>16:15:03.764.363.270 88.76.<br>16:15:03.764.363.270 88.76.<br>16:15:03.764.363.270 88.76.<br>16:15:03.764.363.370 85.66.<br>16:15:03.764.363.370 26.66.<br>16:15:03.764.426.301 1.8808<br>16:15:03.764.426.431 .8808<br>16:15:03.764.426.431 .878.2<br>16:15:03.764.426.431 .972.4.<br>16:15:03.764.426.431 .972.4.<br>16:15:03.764.426.431 .972.4.<br>16:15:03.764.426.432 .972.4.<br>16:15:03.764.426.432 .972.4.<br>16:15:03.764.426.432 .972.4.<br>16:15:03.764.426.432 .989.2.<br>16:15:03.764.426.432 .989.2.<br>16:15:03.764.426.442 .989.2.<br>16:15:03.764.426.442 .989.2.<br>16:15:03.764.426.742 .989.2.<br>16:15:03.764.426.742 .989.2.<br>16:15:03.764.426.742 .989.2.<br>16:15:03.764.426.742 .989.2.<br>16:15:03.764.426.742 .989.2.<br>16:15:03.764.426.742 .989.2.<br>16:15:03.764.426.742 .989.2.<br>16:15:03.764.426.742 .989.2.<br>16:15:04.428.752 .989.2.<br>16:15:05.754.428.752 .989.2.<br>16:15:05.754.428.752            | Data Frame TCO<br>ECOF EVEN<br>Filler(4x)<br>AFC TCO CReq=0<br>Filler(2x)<br>AFC TCO CReq=0<br>Filler(2x)                                                                                                    | AFC TCO CReq=0<br>Filler(6x)<br>AFC TCO CReq=0<br>Filler(4x)<br>Data Frame TCO<br>EOF EVEN<br>Data Frame TCO        | 244<br>255<br>266<br>277<br>288<br>299<br>300<br>311<br>312<br>333<br>344<br>345<br>355<br>366<br>377                                                                                     | 16:13:03.796.592.582 10:28.<br>16:13:03.796.655.115 62.55.<br>16:13:03.796.654.275 29:18.<br>16:13:03.797.400.105 29:18.<br>16:13:03.797.400.105 29:18.<br>16:13:03.797.400.105 29:18.<br>16:13:03.797.400.105 29:18.<br>16:13:03.797.538.490 29:18.<br>16:13:03.797.538.490 29:18.<br>16:13:03.797.538.490 29:18.<br>16:13:03.797.423.012 29:18.<br>16:13:03.797.423.012 29:18.<br>16:13:03.797.423.012 29:18.<br>16:13:03.797.401.22 29:18.<br>16:13:03.797.401.22 29:18.<br>16:13:03.797.401.22 29:18.<br>16:13:03.797.401.20 29:18.<br>16:13:03.797.401.20 29:18.<br>16:13:001.20 29:18.<br>16:13:001.20 29:18.<br>16:13:001. | CHD (READ (10))                    | DATA IN<br>RESPONSE<br>DATA IN<br>DATA IN<br>DATA IN<br>DATA IN<br>DATA IN<br>DATA IN<br>DATA IN<br>DATA IN<br>DATA IN                                                                                                    | 80<br>80<br>99<br>09<br>09<br>09<br>09<br>09<br>09<br>09<br>09<br>09<br>09<br>09<br>09      | 01         40         80         01           22         00         80         01           10         80         01         02           22         00         80         01           22         00         80         01           22         00         80         01           22         00         80         01           22         00         80         01           22         00         80         01           22         00         80         01           22         00         80         01           22         00         80         01           22         00         80         01           22         00         80         01           22         00         80         01           22         00         80         01           22         00         80         01           22         00         80         01                                                                                                    |
| 1302<br>1303<br>1304<br>1305<br>1306<br>1307<br>1308<br>1309<br>1310<br>1311<br>1312<br>1313<br>1314<br>1315<br>1316                                                                                                    | 14:15:03.764.362.107 18:66.<br>14:15:03.764.362.351 246.6.<br>14:15:03.764.362.351 246.6.<br>14:15:03.764.363.270 893.8.<br>14:15:03.764.363.270 893.8.<br>14:15:03.764.363.350 26:66.<br>14:15:03.764.424.391 60.90.<br>14:15:03.764.426.201 1.809.<br>14:15:03.764.426.201 1.809.<br>14:15:03.764.426.201 28:60.<br>14:15:03.764.426.707 26:66.<br>14:15:03.764.426.707 26:66.<br>14:15:03.764.426.701 26:60.<br>14:15:03.764.426.701 26:60.<br>14:15:05.764.426.701 26:60.<br>14:15:05.764.426.701 26:60.<br>14:15:05.764.426.701 26:60.<br>14:15:05.764.426.701 26:60.<br>14:15:05.764.426.701 26:60.<br>14:15:05.764.426.701 26:60.<br>14:15:05.764.426.701 26:60.<br>14:15:05.764.426.701 26:60.<br>14:15:05.764.426.701 26:60.<br>14:15:05.764.426.701 26:60.<br>14:15:05.764.426.701 26:60.<br>14:15:05.764.426.701 26:60.<br>15:15:15:15:15:15:15:15:15:15:15:15:15:1                                                                                                    | Data Frame TCO<br>EOF EVEN<br>Filler(\$x)<br>AFC TCO CReq=0<br>Filler(2x)<br>AFC TCO CReq=0<br>Filler(2x)<br>AFC TCO CReq=0<br>Filler(2x)<br>AFC TCO CReq=0                                                                                     | AFC TCO CReq=0<br>Filler(6x)<br>AFC TCO CReq=0<br>Filler(4x)<br>Data Frame TCO<br>EOF EVEN<br>Data Frame TCO        | 244<br>25<br>26<br>27<br>28<br>30<br>30<br>31<br>31<br>32<br>33<br>34<br>35<br>36<br>36<br>37<br>38                                                                                       | 16:15:03.796.492.558 10:28.<br>16:15:03.796.482.75 28:16.<br>16:15:03.796.482.75 28:18.<br>16:15:03.797.400.102 29:18.<br>16:15:03.797.400.102 29:18.<br>16:15:03.797.400.102 29:18.<br>16:15:03.797.400.102 29:18.<br>16:15:03.797.400.102 29:18.<br>16:15:03.797.407.402.102 29:18.<br>16:15:03.797.407.402.102 29:18.<br>16:15:03.797.407.402 29:18.<br>16:15:03.797.405.912 29:18.<br>16:15:03.797.405.912 29:18.<br>16:15:03.797.13.405 29:18.<br>16:15:03.797.13.405 29:18.<br>16:15:03.797.14.505 29:18.<br>16:15:03.797.14.505 29:18.<br>16:15:05.797.14.505 29:18.<br>16:15:05.797.14.505 29:18.<br>16:15:05.797.14.505 29:18.<br>16:15:05.79             | CMD (READ (10)) CMD (READ (10))    | DATA IN<br>RESPONSE<br>DATA IN<br>DATA IN<br>DATA IN<br>DATA IN<br>DATA IN<br>DATA IN<br>DATA IN<br>DATA IN<br>DATA IN<br>DATA IN<br>DATA IN                                                                                                    | 8<br>08<br>08<br>09<br>09<br>09<br>09<br>09<br>09<br>09<br>09<br>09<br>09<br>09<br>09<br>09 | 01         40         80         01           22         00         80         01           21         00         80         01           22         00         80         01           22         00         80         01           22         00         80         01           22         00         80         01           22         00         80         01           22         00         80         01           22         00         80         01           22         00         80         01           22         00         80         01           22         00         80         01           22         00         80         01           22         00         80         01           22         00         80         01           22         00         80         01           22         00         80         01           22         00         80         01           22         00         80         01                                                                                 |
| 1302<br>1303<br>1304<br>1305<br>1306<br>1307<br>1308<br>1309<br>1310<br>1311<br>1312<br>1313<br>1314<br>1315<br>1316<br>1317                                                                                                    | 14:15:03.764.362.107 18.66.<br>14:15:03.764.362.374 28.6<br>14:15:03.764.362.381 28.6<br>14:15:03.764.362.381 28.6<br>14:15:03.764.362.381 28.6<br>14:15:03.764.363.370 28.9<br>14:15:03.764.363.370 28.6<br>14:15:03.764.363.370 28.6<br>14:15:03.764.424.391 60.9<br>14:15:03.764.424.391 60.9<br>14:15:03.764.424.391 60.9<br>14:15:03.764.426.307 28.6<br>14:15:03.764.426.307 28.6<br>14:15:03.764.426.707 28.6<br>14:15:03.764.426.707 28.6<br>14:15:03.764.426.707 28.6<br>14:15:03.764.426.707 28.6<br>14:15:03.764.426.701 28.6<br>14:15:03.764.426.701 28.6<br>14:15:05.754.426.701 28.6<br>14:15:05.754.426.701 28.6<br>14:15:05.754.426.701 28.6<br>14:15:05.754.426.701 28.6<br>14:15:05.754.426.701 28.6<br>14:15:05.754.426.701 28.6<br>14:15:05.754.426.701 28.6<br>14:15:05.754.426.701 28.6                                                 | Data Frame TCO<br>ECOF EVEN<br>Filler(4x)<br>AFC TCO CReq=0<br>Filler(2x)<br>AFC TCO CReq=0<br>Filler(2x)<br>AFC TCO CReq=0<br>Filler(2x)<br>AFC TCO CReq=0<br>Filler(2x)                                                                       | AFC TCO CReq=0<br>Filter(6x)<br>AFC TCO CReq=0<br>Filter(4x)<br>Data Frame TCO<br>ECOF EVEN<br>Data Frame TCO       | 244<br>25<br>26<br>27<br>28<br>30<br>30<br>31<br>31<br>32<br>33<br>34<br>34<br>35<br>36<br>36<br>37<br>38<br>39                                                                           | 16:13:03.796.492.582 10:28.<br>16:13:03.796.452.156 21.55.<br>16:13:03.796.452.156 21.55.<br>16:13:03.797.450.105 29.16.<br>16:13:03.797.480.105 29.16.<br>16:13:03.797.480.105 29.16.<br>16:13:03.797.480.105 29.16.<br>16:13:03.797.538.490 29.16.<br>16:13:03.797.547.592 29.16.<br>16:13:03.797.547.542 29.16.<br>16:13:03.797.547.542 29.16.<br>16:13:03.797.457.502 29.16.<br>16:13:03.797.457.502 29.16.<br>16:13:03.797.457.502 29.16.<br>16:13:03.797.455.502 29.16.<br>16:13:03.797.742.566 29.16.<br>16:13:03.797.742.566 29.16.<br>16:13:03.797.742.566 29.16.<br>16:13:03.797.742.566 29.16.<br>16:13:03.797.742.566 29.16.<br>16:13:03.797.742.560 29.16.<br>16:13:03.797.742.560 29.16.<br>16:13:03.797.742.560 29.16.<br>16:13:03.797.742.560 29.16.<br>16:13:03.797.742.500 29.16.<br>16:13:03.797.742.500 29.16.<br>16:13:03.797.742                 | CHD (READ (10))                    | DATA IN<br>RESPONSE<br>DATA IN<br>DATA IN<br>DATA IN<br>DATA IN<br>DATA IN<br>DATA IN<br>DATA IN<br>DATA IN<br>DATA IN<br>DATA IN<br>DATA IN<br>DATA IN                                                                                                    | 08<br>08<br>09<br>09<br>09<br>09<br>09<br>09<br>09<br>09<br>09<br>09<br>09<br>09<br>09      | 01         40         80         01           22         00         80         01           10         40         80         01           22         00         80         01           22         00         80         01           22         00         80         01           22         00         80         01           22         00         80         01           22         00         80         01           22         00         80         01           22         00         80         01           22         00         80         01           22         00         80         01           22         00         80         01           22         00         80         01           22         00         80         01           22         00         80         01           22         00         80         01           22         00         80         01           22         00         80         01           22         00         80<                                             |
| 1302<br>1303<br>1304<br>1305<br>1306<br>1307<br>1308<br>1309<br>1310<br>1311<br>1312<br>1313<br>1314<br>1315<br>1316<br>1317<br>1318                                                                                                    | 14:15:03.764.362.107 18.66.<br>14:15:03.764.362.301 23.66.<br>14:15:03.764.362.301 23.66.<br>14:15:03.764.362.301 23.66.<br>14:15:03.764.363.270 88.9.<br>14:15:03.764.363.300 23.66.<br>14:15:03.764.363.300 23.66.<br>14:15:03.764.424.381 63.61.<br>14:15:03.764.424.381 63.61.<br>14:15:03.764.426.307 23.66.<br>14:15:03.764.426.307 23.66.<br>14:15:03.764.426.427 23.66.<br>14:15:03.764.426.747 26.66.<br>14:15:03.764.426.771 26.66.<br>14:15:03.764.426.771 26.66.<br>14:15:03.764.426.771 26.66.<br>14:15:03.764.426.771 26.66.<br>14:15:03.764.426.717 26.66.<br>14:15:03.764.426.717 26.66.                                                                                                    | Data Frame TCO<br>EOF EVEN<br>Filler(%x)<br>AFC TCO CReq=0<br>Filler(2x)<br>AFC TCO CReq=0<br>Filler(2x)<br>AFC TCO CReq=0<br>Filler(2x)<br>AFC TCO CReq=0<br>Filler(2x)<br>AFC TCO CReq=0                                                      | AFC TCO CReq=0<br>Filler(6x)<br>AFC TCO CReq=0<br>Filler(4x)<br>Data Frame TCO<br>EOF EVEN<br>Data Frame TCO        | 244<br>25<br>26<br>27<br>28<br>30<br>30<br>31<br>32<br>33<br>34<br>35<br>36<br>36<br>37<br>38<br>39<br>40                                                                                 | 14:13:03.796.492.558 10:28.<br>14:13:03.796.492.558 10:28.<br>14:13:03.796.494.275 29:18.<br>14:13:03.797.400.492 73.63.<br>14:13:03.797.400.102 29:16.<br>14:13:03.797.400.102 29:16.<br>14:13:03.797.400.102 29:16.<br>14:13:03.797.407.539.29:16.<br>14:13:03.797.467.539.29:16.<br>14:13:03.797.467.539.29:16.<br>14:13:03.797.457.539.29:16.<br>14:13:03.797.457.530.29:16.<br>14:13:03.797.452.510 29:16.<br>14:13:03.797.442.29:18.<br>14:13:03.797.442.29:14.<br>14:13:03.797.442.29:14.<br>14:13:03.797.442.49:29:16.<br>14:13:03.797.442.49:29:16.<br>14:13:03.797.71.730 29:16.<br>14:13:03.797.71.730 29:16.<br>15:13:03.797.71.730 29:16.<br>15:13:15:15:15:15:15:15:15:15:15:15:15:15:15:                                                                                                    | CMD (READ (10)) CMD (READ (10))    | DATA IN<br>RESFORSE<br>DATA IN<br>DATA IN<br>DATA IN<br>DATA IN<br>DATA IN<br>DATA IN<br>DATA IN<br>DATA IN<br>DATA IN<br>DATA IN<br>DATA IN<br>DATA IN<br>DATA IN<br>DATA IN                                                                                                    | 08<br>08<br>09<br>09<br>09<br>09<br>09<br>09<br>09<br>09<br>09<br>09<br>09<br>09<br>09      | 0         1         0         B0         0           22         00         B0         0           1         0         B0         0           22         00         B0         0           22         00         B0         0                                                                                               |
| 1302<br>1303<br>1304<br>1305<br>1306<br>1307<br>1308<br>1309<br>1310<br>1311<br>1312<br>1313<br>1314<br>1315<br>1316<br>1317<br>1318<br>1319                                                                                                    | 1415103.764.362.107 18.66.<br>1415103.764.362.361 24.6.<br>1415103.764.362.381 26.6.<br>1415103.764.363.270 889.9.<br>1415103.764.363.270 889.9.<br>1415103.764.363.320 889.9.<br>1415103.764.363.30 26.66.<br>1415103.764.363.107 56.66.<br>1415103.764.424.91 60.98.<br>1415103.764.424.91 60.98.<br>1415103.764.426.97 26.66.<br>1415103.764.426.97 26.66.<br>1415103.764.426.771 26.66.<br>1415103.764.426.771 26.66.<br>14151050.764.426.771 26.66.<br>14151050.764.426.771 26.66.<br>1415100 | Data Frame TCO<br>EVE FUEN<br>Filler(4x)<br>AFC TCO CReq=0<br>Filler(2x)<br>AFC TCO CReq=0<br>Filler(2x)<br>AFC TCO CReq=0<br>Filler(2x)<br>AFC TCO CReq=0<br>Filler(2x)<br>AFC TCO CReq=0<br>AFC TCO CReq=0                                    | AFC TCO CReq=0<br>Filer(6x)<br>AFC TCO CReq=0<br>Filer(4x)<br>Data Frame TCO<br>ECO FUEN<br>Data Frame TCO          | 244<br>25<br>26<br>27<br>28<br>30<br>30<br>31<br>32<br>33<br>34<br>35<br>36<br>37<br>38<br>39<br>40<br>40<br>41                                                                           | 14:13:03.796.492.582 10.28.<br>14:13:03.796.453.115 42.55.<br>14:13:03.796.453.115 42.55.<br>14:13:03.797.460.105 29.14.<br>14:13:03.797.460.105 29.14.<br>14:13:03.797.460.105 29.14.<br>14:13:03.797.460.105 29.14.<br>14:13:03.797.531.430 29.14.<br>14:13:03.797.551.430 29.14.<br>14:13:03.797.551.430 29.14.<br>14:13:03.797.455.081 29.14.<br>14:13:03.797.455.081 29.14.<br>14:13:03.797.455.081 29.14.<br>14:13:03.797.455.081 29.14.<br>14:13:03.797.455.081 29.14.<br>14:13:03.797.43.562 29.14.<br>14:13:03.797.43.562 29.14.<br>14:13:03.797.43.562 29.14.<br>14:13:03.797.43.562 29.14.<br>14:13:03.797.400.893 29.14.<br>14:13:03.797.400.893 29.14.<br>14:13:15.207.797.400.893 29.14.<br>15:15.207.707.40                 | CHD (READ (10))                    | DATA IN<br>RESPONSE<br>DATA IN<br>DATA IN<br>DATA IN<br>DATA IN<br>DATA IN<br>DATA IN<br>DATA IN<br>DATA IN<br>DATA IN<br>DATA IN<br>DATA IN<br>DATA IN<br>DATA IN<br>DATA IN                                                                                                    | 08<br>08<br>09<br>09<br>09<br>09<br>09<br>09<br>09<br>09<br>09<br>09<br>09<br>09<br>09      | 0         1         0         80         0           22         0         80         0           21         0         80         0           01         40         80         0           22         0         80         0           22         0         80         0           22         0         80         0           22         0         80         0           22         0         80         0           22         0         80         0           22         0         80         0           22         0         80         0           22         0         80         0           22         0         80         0           22         0         80         0           22         0         80         0           22         0         80         0           22         0         80         0           22         0         80         0           22         0         80         0                                                                                                    |
| 1302<br>1303<br>1304<br>1305<br>1306<br>1307<br>1308<br>1309<br>1310<br>1311<br>1312<br>1313<br>1314<br>1315<br>1316<br>1317<br>1318<br>1319<br>1320                                                                                                    | 14:15:03.796.382.107 18.66.<br>14:15:03.796.382.301 26.66.<br>14:15:03.796.382.381 26.67.<br>14:15:03.796.383.270 883.20<br>14:15:03.796.383.270 883.20<br>14:15:03.796.383.300 26.66.<br>14:15:03.796.436.381 26.68.<br>14:15:03.796.426.281 1.8988<br>16:15:03.796.426.281 1.8988<br>16:15:03.796.426.437 26.66.<br>14:15:03.796.426.437 26.66.<br>14:15:03.796.426.437 26.66.<br>14:15:03.796.426.437 26.66.<br>14:15:03.796.426.437 26.66.<br>14:15:03.796.426.437 26.66.<br>14:15:03.796.426.81 27.26.<br>14:15:03.796.426.81 27.26.<br>14:15:03.796.426.81 27.26.<br>14:15:03.796.426.81 27.26.66.<br>14:15:03.796.426.81 28.68.<br>14:15:03.796.426.81 28.68.<br>14:15:03.796.426.79 28.68.<br>14:15:03.796.426.79 28.68.<br>15:15:03.796.426.79 28.68.<br>15:15:03.796.426.79 28.68.<br>15:15:03.796.426.79 28.68.<br>15:15:03.796.426.79 28.68.<br>15:15:03.796.426.79 28.68.                                                 | Data Frame TCO<br>EVEN FUEN<br>Filler(4x)<br>AFC TCO CReq=0<br>Filler(2x)<br>AFC TCO CReq=0<br>Filler(2x)<br>AFC TCO CReq=0<br>Filler(2x)<br>AFC TCO CReq=0<br>AFC TCO CReq=0<br>AFC TCO CReq=0<br>AFC TCO CReq=0                               | AFC TCO CReq=0<br>Filler(6x)<br>AFC TCO CReq=0<br>Filler(4x)<br>Data Frame TCO<br>EOF FVEN<br>Data Frame TCO        | 244<br>25<br>26<br>27<br>28<br>30<br>30<br>31<br>31<br>32<br>33<br>34<br>35<br>36<br>35<br>36<br>37<br>37<br>37<br>37<br>37<br>39<br>9<br>39<br>9<br>40<br>40<br>41                       | 14:13:03.796.492.581 0.28.<br>14:13:03.796.492.581 0.28.<br>14:13:03.796.494.275 29.14.<br>14:13:03.797.400.492 73.63.<br>14:13:03.797.400.102 29.14.<br>14:13:03.797.400.102 29.14.<br>14:13:03.797.400.102 29.14.<br>14:13:03.797.400.492 73.63.<br>14:13:03.797.459.492 73.63.<br>14:13:03.797.459.492 29.14.<br>14:13:03.797.453.492 29.14.<br>14:13:03.797.453.492 29.14.<br>14:13:03.797.453.492 29.14.<br>14:13:03.797.453.492 29.14.<br>14:13:03.797.453.492 29.14.<br>14:13:03.797.453.492 29.14.<br>14:13:03.797.453.492 29.14.<br>14:13:03.797.432.492 29.14.<br>14:13:03.797.432.492 29.14.<br>14:13:14.202.292.14.<br>14:14:14.202.292.14.<br>14:               | CHD (READ (10)) CHD (READ (10))    | DATA IN<br>RESPONSE<br>DATA IN<br>DATA IN<br>DATA IN<br>DATA IN<br>DATA IN<br>DATA IN<br>DATA IN<br>DATA IN<br>DATA IN<br>DATA IN<br>DATA IN<br>DATA IN<br>DATA IN<br>DATA IN<br>DATA IN<br>DATA IN                                                                                                    | 08<br>08<br>09<br>09<br>09<br>09<br>09<br>09<br>09<br>09<br>09<br>09<br>09<br>09<br>09      | 0         1         0         80         0           22         00         80         0           1         0         80         0           21         0         80         0           21         0         80         0           22         0         80         0           22         0         80         0           22         0         80         0           22         0         80         0           22         0         80         0           22         0         80         0           22         0         80         0           22         0         80         0           22         0         80         0           22         0         80         0           22         0         80         0           22         0         80         0           22         0         80         0           22         0         80         0           22         0         80         0                                                                                                    |
| 1302<br>1303<br>1304<br>1305<br>1306<br>1307<br>1308<br>1309<br>1310<br>1311<br>1312<br>1313<br>1314<br>1315<br>1316<br>1317<br>1318<br>1319<br>1320<br>1321                                                                                                    | 1415103.764.362.107 18.66.<br>1415103.765.362.301 28.4 24.6.<br>1415103.765.362.301 26.66.<br>1415103.766.363.301 26.66.<br>1415103.766.363.301 35.32.<br>1415103.766.363.301 35.32.<br>1415103.766.363.301 35.6.66.<br>1415103.766.424.301 60.98.<br>1415103.766.424.301 60.98.<br>1415103.766.426.307 26.66.<br>1415103.766.426.307 26.66.<br>1415103.766.426.427 26.66.<br>1415103.766.426.427 426.847 26.66.<br>1415103.766.426.427 426.847 426.847 456.847 456.847                                                              | Data Frame TCO<br>EVEN<br>Filler(4x)<br>Filler(4x)<br>AFC TCO CReq=0<br>Filler(2x)<br>AFC TCO CReq=0<br>Filler(2x)<br>AFC TCO CReq=0<br>Filler(2x)<br>AFC TCO CReq=0<br>AFC TCO CReq=0<br>AFC TCO CReq=0<br>AFC TCO CReq=0<br>AFC TCO CReq=0    | AFC TCO CReq=0<br>Filier(6x)<br>AFC TCO CReq=0<br>Filier(4x)<br>Data Frame TCO<br>ECO FUEN<br>Data Frame TCO        | 244<br>25<br>26<br>27<br>27<br>28<br>29<br>29<br>30<br>31<br>32<br>33<br>34<br>35<br>36<br>35<br>36<br>37<br>37<br>38<br>39<br>40<br>40<br>41<br>41<br>42<br>43                           | 14:13:03.79:452.552 10:28<br>16:13:03.79:453.152 23:14<br>14:13:03.79:453.152 23:14<br>14:13:03.79:453.152 23:14<br>14:13:03.797.480.105 23:14<br>14:13:03.797.480.105 23:14<br>14:13:03.797.480.105 23:14<br>14:13:03.797.480.105 23:14<br>14:13:03.797.533.430 23:14<br>14:13:03.797.535.03 23:14<br>14:13:03.797.550.23 23:14<br>14:13:03.797.455.02 23:14<br>14:13:03.797.455.02 23:14<br>14:13:03.797.43.402 23:14<br>14:13:03.797.43.402 23:14<br>14:13:03.797.43.402 23:14<br>14:13:03.797.43.502 23:14<br>14:13:03.797.43.502 23:14<br>14:13:03.797.453.201 23:14<br>14:13:03.797.453.201 23:14             | CHD (READ (10))                    | DATA IN<br>RESPONSE<br>DATA IN<br>DATA IN<br>DATA IN<br>DATA IN<br>DATA IN<br>DATA IN<br>DATA IN<br>DATA IN<br>DATA IN<br>DATA IN<br>DATA IN<br>DATA IN<br>DATA IN<br>DATA IN<br>DATA IN<br>DATA IN                                                                                                    | 08<br>08<br>09<br>09<br>09<br>09<br>09<br>09<br>09<br>09<br>09<br>09<br>09<br>09<br>09      | 0         1         0         0         0           22         00         80         0           21         00         80         0           21         00         80         0           21         00         80         0           22         00         80         0           22         00         80         0           22         00         80         0           22         00         80         0           22         00         80         0           22         00         80         0           22         00         80         0           22         00         80         0           22         00         80         0           22         00         80         0           22         00         80         0           22         00         80         0           22         00         80         0           22         00         80         0           22         00         80         0                                                                                              |
| 1302           1303           1304           1305           1306           1307           1308           1309           1310           1311           1312           1313           1314           1315           1316           1317           1318           1319           1320           1321           1322                  | 14:15:03.796.382.107 18.66.<br>14:15:03.796.382.107 18.66.<br>16:15:03.796.382.381 26.66.<br>16:15:03.796.382.381 26.66.<br>16:15:03.796.383.270 88.8.<br>16:15:03.796.383.50 26.66.<br>16:15:03.796.383.50 26.66.<br>16:15:03.796.423.91 60.98.<br>16:15:03.796.426.423.91 60.98.<br>16:15:03.796.426.423.91 1.8988<br>16:15:03.796.426.423.91 1.8988<br>16:15:03.796.426.423.91 2.638.<br>16:15:03.796.426.423.91 2.638.<br>16:15:03.796.426.423.92 2.66.<br>16:15:03.796.426.423.92 2.66.<br>16:15:03.796.426.427 2.6.66.<br>16:15:03.796.426.427 2.6.66.<br>16:15:03.796.426.427 56.66.<br>16:15:03.796.426.427 56.66.<br>16:15:03.796.426.427 56.66.<br>16:15:03.796.426.427 56.66.                                                                                                    | Data Frame TCO<br>EVEN FOR VI<br>Filler(4x)<br>Filler(4x)<br>AFC TCO CReq=0<br>Filler(2x)<br>AFC TCO CReq=0<br>Filler(2x)<br>AFC TCO CReq=0<br>Filler(3x)<br>AFC TCO CReq=0<br>AFC TCO CReq=0<br>AFC TCO CReq=0<br>AFC TCO CReq=0<br>Filler(4x) | AFC TCO CReq=0<br>Filler(6x)<br>AFC TCO CReq=0<br>Filler(4x)<br>Data Frame TCO<br>EOF EVEN<br>Data Frame TCO        | 244<br>25<br>265<br>277<br>288<br>29<br>29<br>30<br>30<br>31<br>31<br>33<br>34<br>4<br>55<br>56<br>36<br>36<br>37<br>37<br>39<br>99<br>99<br>99<br>90<br>40<br>40<br>41<br>41<br>44<br>43 | 14:13:03.796.492.581 0.28.<br>14:13:03.796.492.581 0.28.<br>14:13:03.796.494.275 29.18.<br>14:13:03.796.494.275 29.18.<br>14:13:03.797.490.105 29.16.<br>14:13:03.797.490.105 29.16.<br>14:13:03.797.490.105 29.16.<br>14:13:03.797.490.298 29.16.<br>14:13:03.797.490.298 29.16.<br>14:13:03.797.425.89 29.16.<br>14:13:03.797.425.80 29.16.<br>14:13:03.797.425.402 29.16.<br>14:13:03.797.425.402 29.16.<br>14:13:03.797.425.402 29.16.<br>14:13:03.797.425.402 29.16.<br>14:13:03.797.402.802 29.16.<br>14:13:03.797.402.802 29.16.<br>14:13:03.797.402.802 29.16.<br>14:13:03.797.402.802 29.16.<br>14:13:03.797.402.802 29.16.<br>14:13:03.797.402.812 29.16.<br>14:13:03.797.402.812 29.16.<br>14:13:03.797.402.812 29.16.<br>14:13:03.797.402.812 29.16.<br>14:13:03.797.402.821 29.16.<br>14:13:03.797.402.822 29.16.<br>14:13:03.797.402.822 29.16.<br>15:13:03.797.402.822 29.16.<br>15:13:03.797.402.822 29.16.<br>15:13:03.797.402.822 29.16.<br>15:13:03.797.422.822 29.16.<br>15:13:03.797.422.822 29.16.<br>15:13:13:122.822 29.16.<br>15:13:13:122.822 29.16.<br>15:13:13:122.822 29.16.<br>15:13:13:122.822 29.16.<br>15:13:13:122.822 29.16.<br>15:13:13:122.822 29.16.<br>15:13:13:122.822 29.16.<br>15:13:122.822 29.16.<br>15:13:1222 29.16.<br>15:13:1222 29.16.<br>15:13:1222 29.16.<br>15:13:1222 29.16.<br>15:13:1222 29.16.    | CHD (READ (10))                    | DATA IN RESPONSE DATA IN DATA IN DATA | 08<br>08<br>09<br>09<br>09<br>09<br>09<br>09<br>09<br>09<br>09<br>09<br>09<br>09<br>09      | 0.         4.0         9.0         9.0           22         0.0         8.0         0.1           22         0.0         8.0         0.1           22         0.0         8.0         0.1           22         0.0         8.0         0.1           22         0.0         8.0         0.1           22         0.0         8.0         0.1           22         0.0         8.0         0.1           22         0.0         8.0         0.1           22         0.0         8.0         0.1           22         0.0         8.0         0.1           22         0.0         8.0         0.1           22         0.0         8.0         0.1           22         0.0         8.0         0.1           22         0.0         8.0         0.1           22         0.0         8.0         0.1           22         0.0         8.0         0.1           22         0.0         8.0         0.1           22         0.0         8.0         0.1           22         0.0         8.0         0.1                     |
| 1302           1303           1304           1305           1306           1307           1308           1309           1310           1311           1312           1313           1314           1315           1316           1317           1318           1319           13201           13202           1321           1322 | 1415103.764.362.107 18.66.<br>1415103.765.362.301 28.6<br>1415103.765.362.301 26.65.<br>1415103.766.362.301 26.65.<br>1415103.766.363.302 36.302<br>1415103.766.363.302 45.322.<br>1415103.766.363.302 45.322.<br>1415103.766.363.302 45.66.<br>1415103.766.424.391 60.96.<br>1415103.766.426.307 26.66.<br>1415103.766.426.307 26.66.<br>1415103.766.426.427 302 46.65.<br>1415103.766.426.427 26.66.<br>1415103.766.426.427 26.66.<br>1415103.766.426.427 26.66.<br>1415103.766.426.427 26.66.<br>1415103.766.426.427 26.66.<br>1415103.766.426.427 26.66.<br>1415103.766.426.427 26.66.<br>1415103.766.426.427 56.66.<br>1415103.766.426.427 56.66.<br>14151050.766.427.427 56.66.<br>1415100.766.427.427 56.66   | Data Frame TCO<br>Data Frame TCO<br>For FUEN<br>Filler(4x)<br>AFC TCO CReq=0<br>Filler(2x)<br>AFC TCO CReq=0<br>Filler(2x)<br>AFC TCO CReq=0<br>Filler(2x)<br>AFC TCO CReq=0<br>AFC TCO CReq=0<br>Filler(4x)<br>Filler(4x)                      | AFC TCO CReq=0<br>Filler(6x)<br>AFC TCO CReq=0<br>Filler(4x)<br>Data Frame TCO<br>ECOF EVEN<br>EOF EVEN<br>EOF EVEN | 244<br>25<br>26<br>27<br>27<br>28<br>30<br>30<br>31<br>31<br>32<br>33<br>34<br>45<br>35<br>35<br>35<br>35<br>35<br>35<br>35<br>35<br>35<br>35<br>35<br>35<br>35                           | 14:11:03.79:45.92.581 10.28.<br>16:11:03.79:45.95.11:62.55.<br>14:11:03.79:45.95.11:62.55.<br>14:11:03.79:45.95.15.29.14.<br>14:11:03.79.460.105.29.14.<br>14:11:03.79.460.105.29.14.<br>14:11:03.79.460.105.29.14.<br>14:11:03.79.460.105.29.14.<br>14:11:03.79.581.430.29.14.<br>14:11:03.79.581.430.29.14.<br>14:11:03.79.561.29.29.14.<br>14:11:03.79.455.001.29.14.<br>14:11:03.79.71.31.492.29.14.<br>14:11:03.79.71.31.492.29.14.<br>14:11:03.797.71.31.492.29.14.<br>14:11:03.797.71.31.492.29.14.<br>14:11:03.797.71.31.492.29.14.<br>14:11:03.797.71.31.492.29.14.<br>14:11:03.797.71.31.492.29.14.<br>14:11:03.797.71.31.492.29.14.<br>14:11:03.797.71.71.30.29.14.<br>14:11:03.797.455.012.29.14.<br>14:11:03.797.457.30.29.14.<br>14:11:03.797.457.30.29.14.<br>14:11:03.797.457.30.29.14.<br>14:11:03.797.457.30.29.14.<br>14:11:03.797.477.47.20.29.14.<br>14:11:03.797.477.47.20.29.14.<br>14:11:03.797.477.4                       | CHD (READ (10))                    | DATA IN RESPONSE DATA IN DATA IN DATA | 08<br>08<br>09<br>09<br>09<br>09<br>09<br>09<br>09<br>09<br>09<br>09<br>09<br>09<br>09      | 0.         4.0         0.0         0.0           2.0         0.0         0.0         0.0           2.1         0.0         0.0         0.0           2.1         0.0         0.0         0.0           2.1         0.0         0.0         0.0           2.0         0.0         0.0         0.0           2.0         0.0         0.0         0.0           2.0         0.0         0.0         0.0           2.0         0.0         0.0         0.0           2.0         0.0         0.0         0.0           2.0         0.0         0.0         0.0           2.0         0.0         0.0         0.0           2.0         0.0         0.0         0.0           2.0         0.0         0.0         0.0           2.0         0.0         0.0         0.0           2.0         0.0         0.0         0.0           2.0         0.0         0.0         0.0           2.0         0.0         0.0         0.0           2.0         0.0         0.0         0.0           2.0         0.0         0.0         0.0< |

b. 統計列表: 以統計功能快速分類並可追蹤資料位置

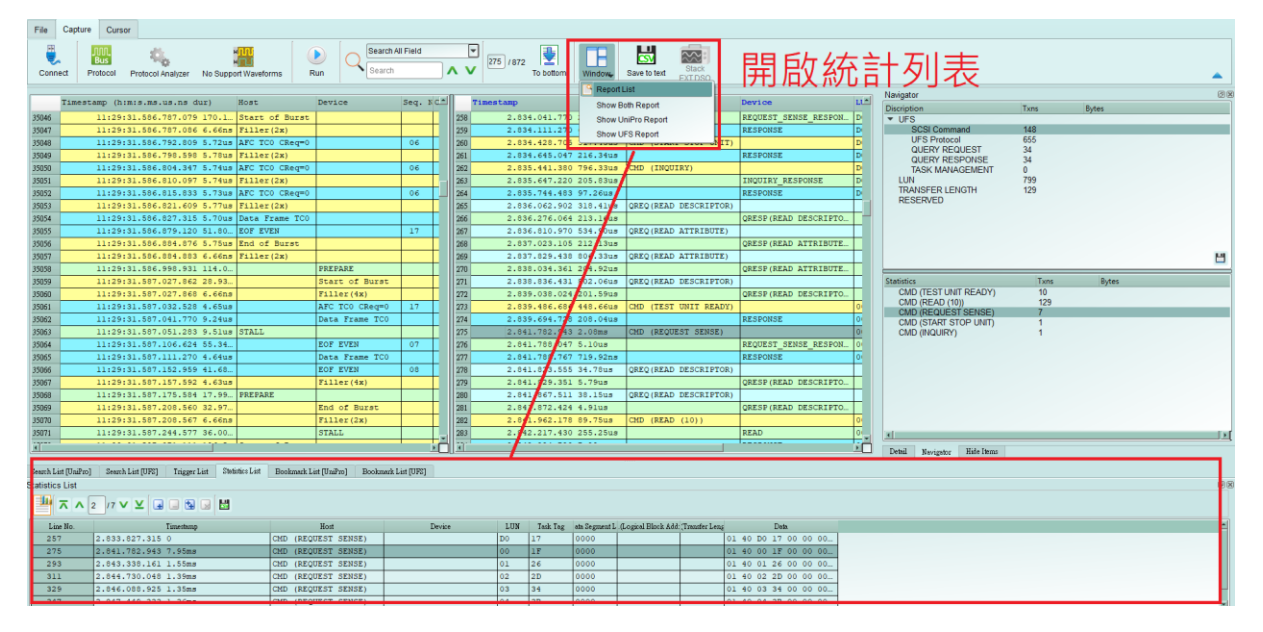

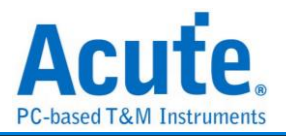

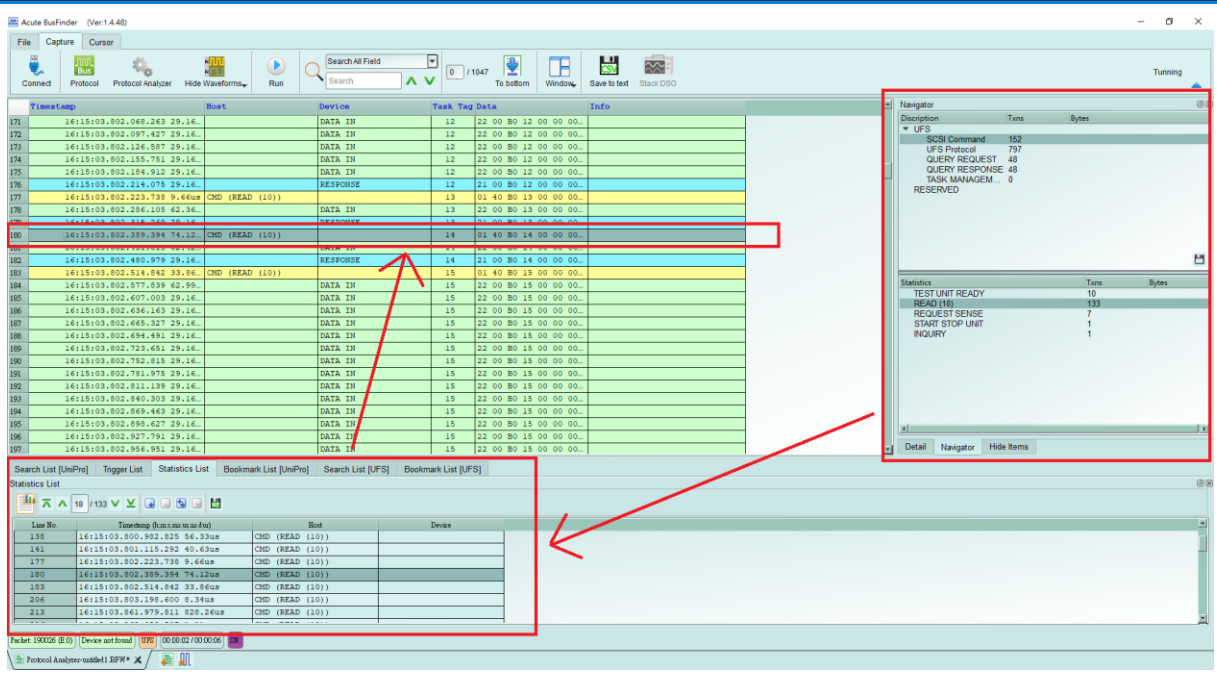

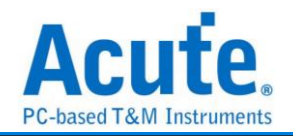

#### **11. UFS Settings**

| Protocol Settings    |                                                                                 |                                           |                          |                                                                                                    |                 | ×            |
|----------------------|---------------------------------------------------------------------------------|-------------------------------------------|--------------------------|----------------------------------------------------------------------------------------------------|-----------------|--------------|
| eMMC 5.1             | Connection                                                                      |                                           | Startup 5                |                                                                                                    |                 |              |
| MIPI CSI<br>MIPI DSI | UFS Fixture                                                                     |                                           | Mode                     | PWM                                                                                                    | Reference clock |              |
| MIPI RFFE            |                                                                                 |                                           | Lane                     | 1 Lane                                                                                                    | ▼ 19.2MHz       | <b>_</b>     |
| SD 3.0               |                                                                                 |                                           | Gear                     | PWM-Gear1                                                                                                    |                 |              |
| SGMII                | UFS probe settings <b>2</b>                                                     |                                           | Trigger O                | 6                                                                                                    |                 |              |
| UFS                  | GND                                                                             | GND                                       |                          | -                                                                                                    | Trigger Item 0  | /8 Clear All |
|                      | Acute<br>UFS M-PHY<br>Way Station                                               |                                           | ▼ UFS P4<br>▼ An<br>▼ SC | ackets<br>y UFS packets<br>Any UFS packets<br>SI Command<br>FORMAT UNIT<br>INQUIRY<br>MODE SELECT (10)<br>PRE-FETCH (16)<br>READ (6)<br>READ (16) |                 |              |
|                      | ∎<br>ST<br>ST<br>ST<br>ST<br>ST<br>ST<br>ST<br>ST<br>ST<br>ST<br>ST<br>ST<br>ST | Reset pin (CH4)<br>Voltage detect channel | Unknov<br>Voltage Dr     | vn Packet                                                                                                    | CRC ERR         |              |
|                      |                                                                                 | VCC(A0)                                   |                          | A0) Drop                                                                                                    |                 |              |
|                      |                                                                                 | VCCQ(A1)                                  |                          | Q(A1) Drop                                                                                                    |                 |              |
|                      | Detail Report Display                                                           |                                           | Filter                   |                                                                                                    |                 |              |
|                      | Table + Text                                                                    | O Table only                              | Data fil                 | er > 256                                                                                                    | bytes           |              |
|                      |                                                                                 |                                           | Data                     | 200                                                                                                    | bytes           |              |
|                      | O Default                                                                       |                                           |                          |                                                                                                    | ✓ OK            | × Cancel     |

- 1. Connection: 需選擇 BF7264B+與待測物的連接方式
- 2. UFS way station Settings: 可交換同一 Lane 之 p/n, 並可選擇是否要量測 Ref-Clk.
- 3. UFS tip Settings:
  - a. 可開啟 UFS Reset pin 之判斷,需接上 reset pin 於 UFS probe 之 LA tip CH4 位置
  - b. 電壓偵測通道 A0, A1
- 4. Detail Report Display: 可選擇是否需要文字描述的解析方式
- Startup: 需設定於擷取當下,待測物所運行之模式; 必須設定 Reference clock, 可選 擇 19.2/26/38.4/52 MHz 選項 (無論 Ref-CLK 是否有接上, 正確數值必須給定)
- 7. Filter: 開啟後將會濾除大於設定值之封包後方資料

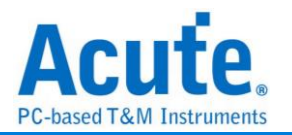

## FAQ

## 1. 支援 UFS 第幾版的規格,是否有 Differential 對數或 port 數限制呢?

- A: MIPI M-PHY 3.0, Up to 5.8Gbps, 2 Lanes MIPI Unipro 1.8
  JEDEC UFS 2.1 Gear 3, Rate A / B
  JEDEC UFS 3.1 commands
- 2. 量測時是否會影響訊號品質?

A:外接的儀器量測必然會有部分的負載效應影響,我們採用 SMPM Coaxial Cable 的連接方式來降低對待測物干擾並提升訊號品質。

3. 是否有支援訊號發送 (Tx) 功能?

A:不支援訊號發送功能

4. 量测時須注意的事項

## a. 接線問題判斷與排除方法:

請確實按手冊探棒與待測物連接方式進行連接。若量測起來 PWM 正常,但無法看到任何 HS data 或只能上 1 Lane 而無法上 2 Lane 時,就應先檢查接線是否有錯誤。

#### b. Reference clock 設定方式:

在 Settings 有提供 Ref Clk 19.2MHz(default) / 26MHz / 38.4MHz / 52MHz 四個選項。 若不清楚所使用的 Ref clk 為何時,可按下列方式做判斷。若 PWM 正常,但 HS Data 都是錯誤的,請嘗試調整 Ref Clk 為其他頻率再抓一次。

## 5. 有指定某個 Unipro, UFS packet 做為 trigger 點的功能嗎?

A:可以指定特定的 Unipro, UFS packet 或是 Error 進行觸發。

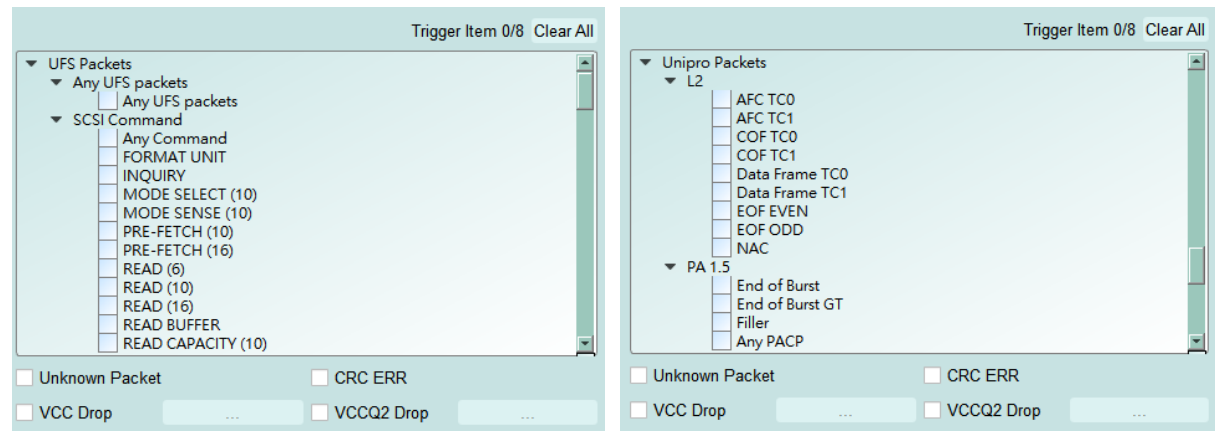

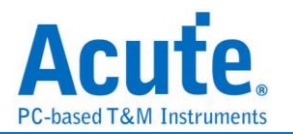

6. 是否可以自行設定一個 Unipro, UFS 起始點,指定抓取多少時間內的 Data?

A:可以將起始條件設定在觸發項目後,到工作模式選單內調整為資料監控儀模式, 並指定擷取時間長度。

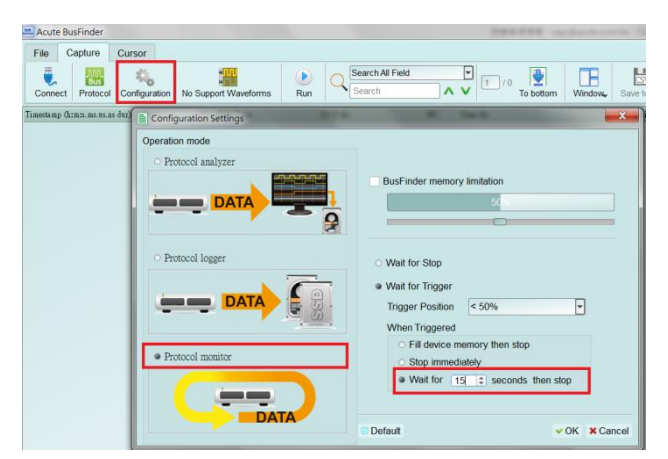

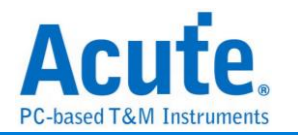

## 探棒與待測物連接方式

a. 使用 UFS Fixture (連接器)方式連接

使用時機:

若 Host 有多套時可用連接器的方式,方便更換 Host 與 UFS Chip,以及不需要 跳線直接使用 SMPM Cable 連接 Way Station。

由於連接器使用軟排線延伸訊號,只適合應用於 UFS Chip 周邊元件不干涉的情況。

| 零件列表                                        |                                                                                                    |
|---------------------------------------------|----------------------------------------------------------------------------------------------------|
| 1. 連接器主板(Con Fixture)                       |                                                                                                    |
| 2. 連接器小板(Con Dummy<br>Board)                | Sation Station Statio |
| 3. 連接器<br>DF17-30DS-0.5V (HiRose Connector) |                                                                                                    |

Step1: 將待測物上的 UFS IC 拔起,拔起來的 UFS IC 需重新植鍚球。 Step2: 將連接器小板,焊在已拆下 UFS IC 位置。

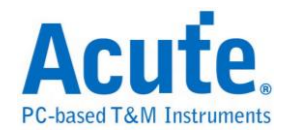

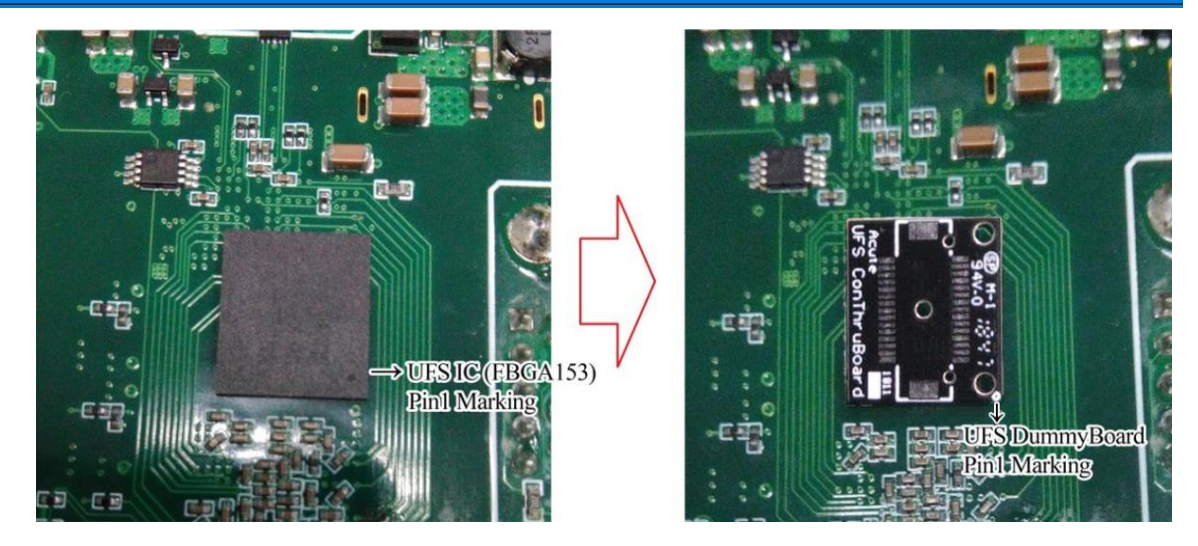

焊接連接器小板時請注意 Pin1 方向

Step3: 將連接器(DF17-30DS-0.5V)放在連接器小板上,在焊接之前請先注意連接器 背後定位柱方向與小板定位孔位置

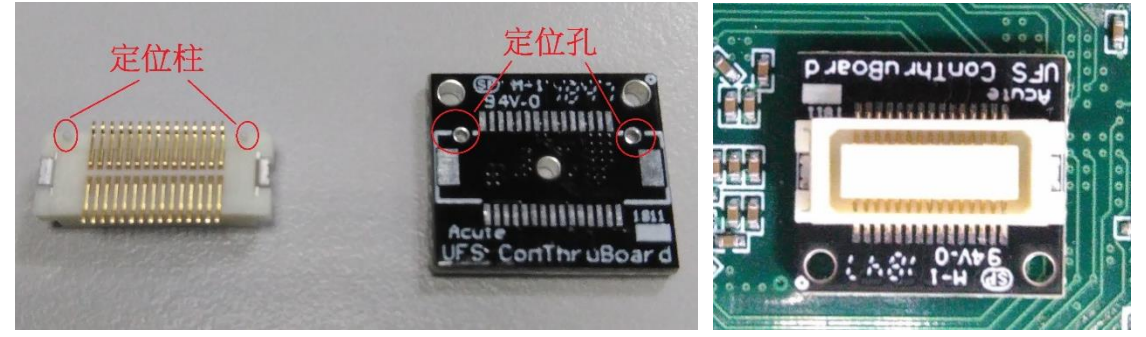

<u>Step4</u>: 連接器放置小板確認完成開始焊接,焊接完成後確認 pin 腳之間有無短路。 Pin 腳名稱如下圖

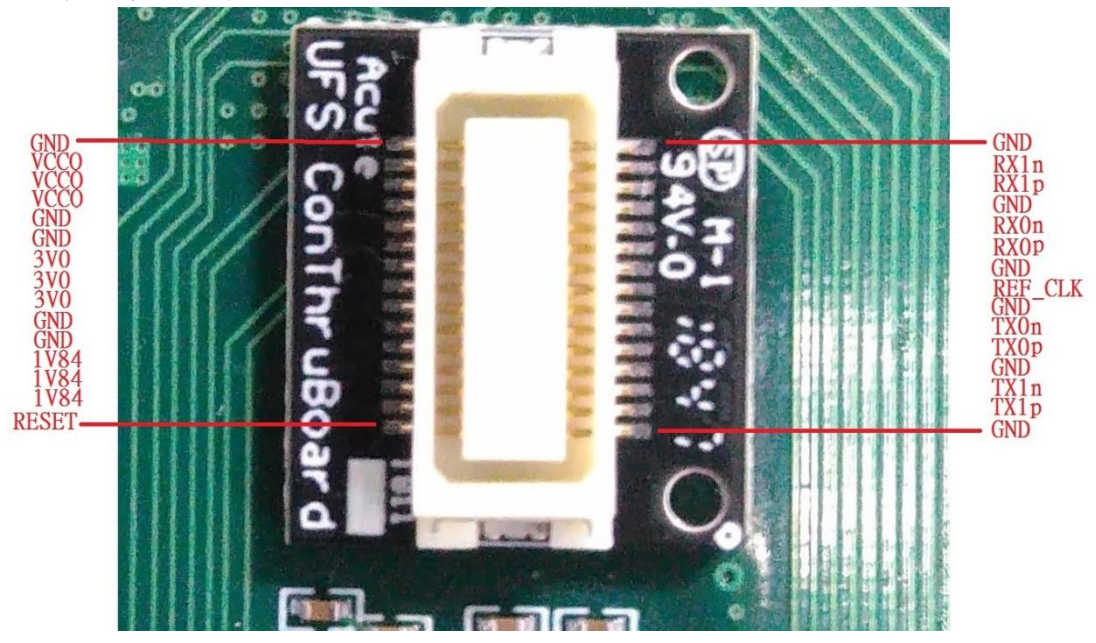

Step5: 連接主板,連接前請先注意主板連接器上定位針與小板定位孔位置

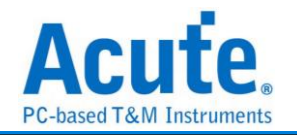

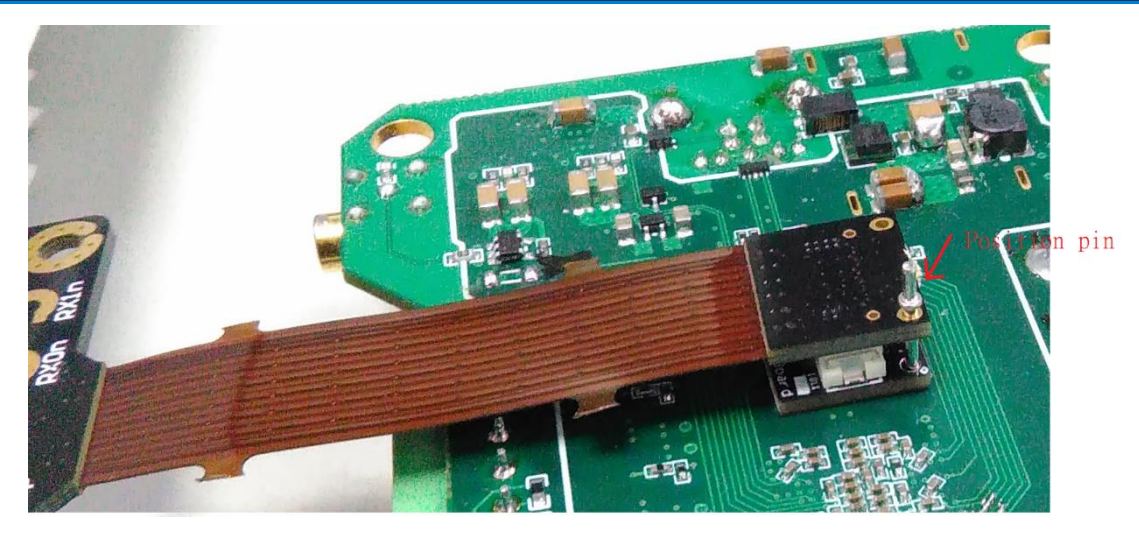

<u>Step6:</u> 將拔起來的 UFS IC 放進連接器主板 UFS Socket (FBGA153 Socket),完成。 b. 使用增高板搭配 End-Tip 方式連接

使用時機:

若原 UFS Chip 周邊元件干涉,無法使用 UFS Fixture 時以及 UFS Chip 周邊沒有 測試點(Test point)可進行跳線時,就需拔除原 UFS Chip,以增高板墊高之後再從測 試點接上 End-Tip 後再使用 SMPM Cable 連接 Way Station。

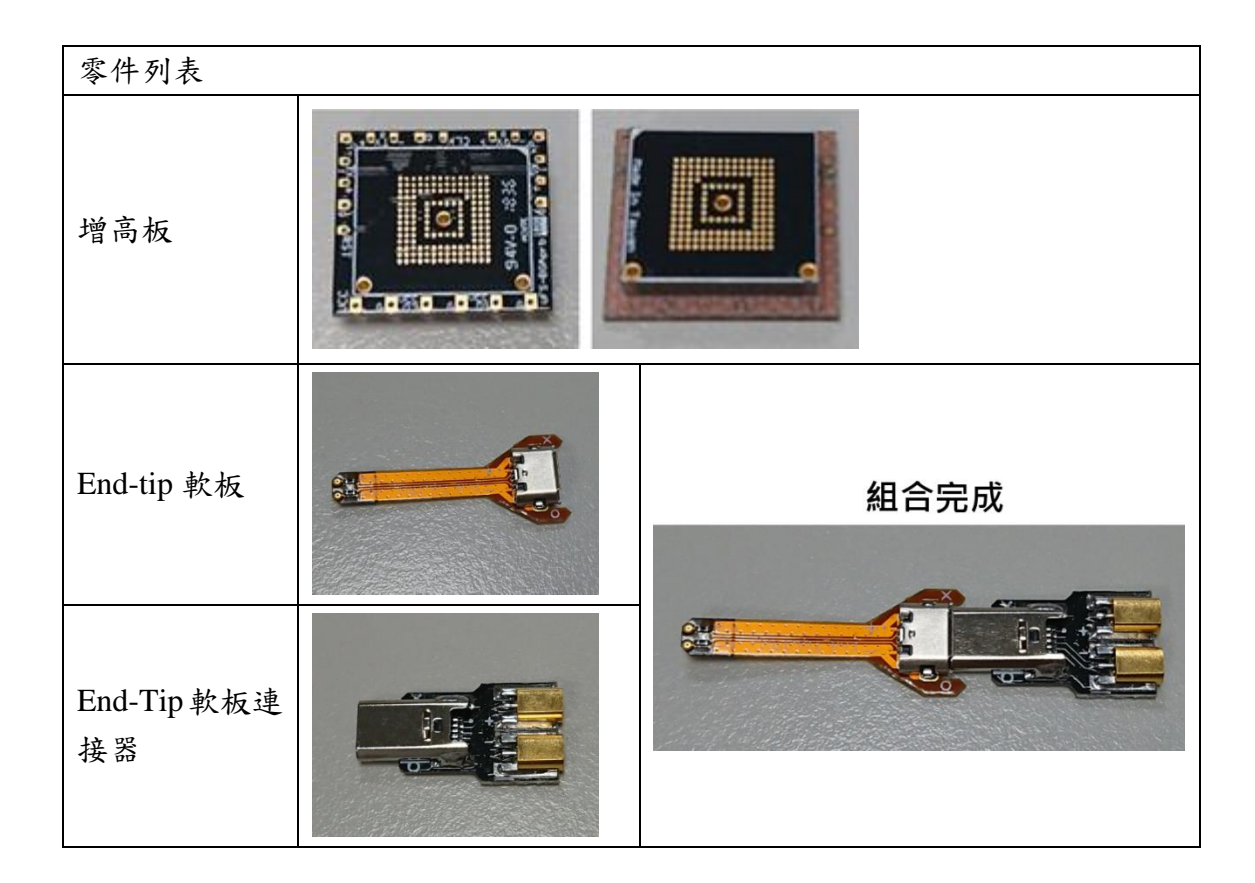

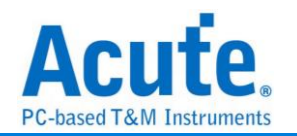

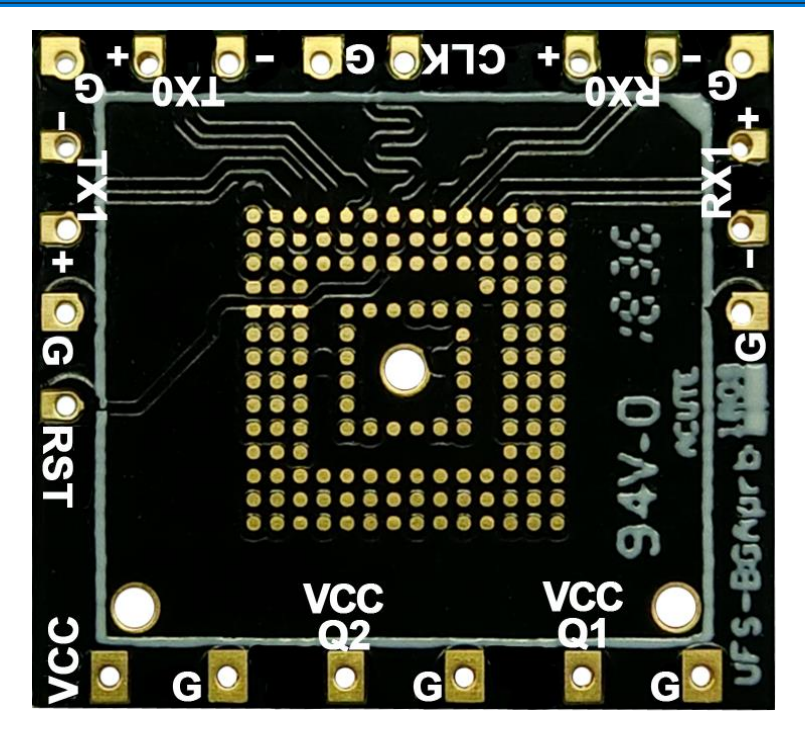

增高板腳位圖

c. 使用 End-Tip 方式連接

若待測板已留有測試點(Test point)可進行跳線時,可直接使用 End-Tip 接上測試,就不需使用增高板。

UFS 標配的 End-tip 軟板上面的電阻為 250ohm,一般的情況下可直接使用。 若希望縮短跳線距離以提升訊號品質,可按照下列方式以電阻橋接方式(如下圖), End-tip 要做修改。

修改流程:

Step1: 電阻拿掉,頭剪掉,保留2個焊點。

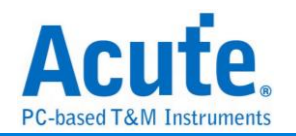

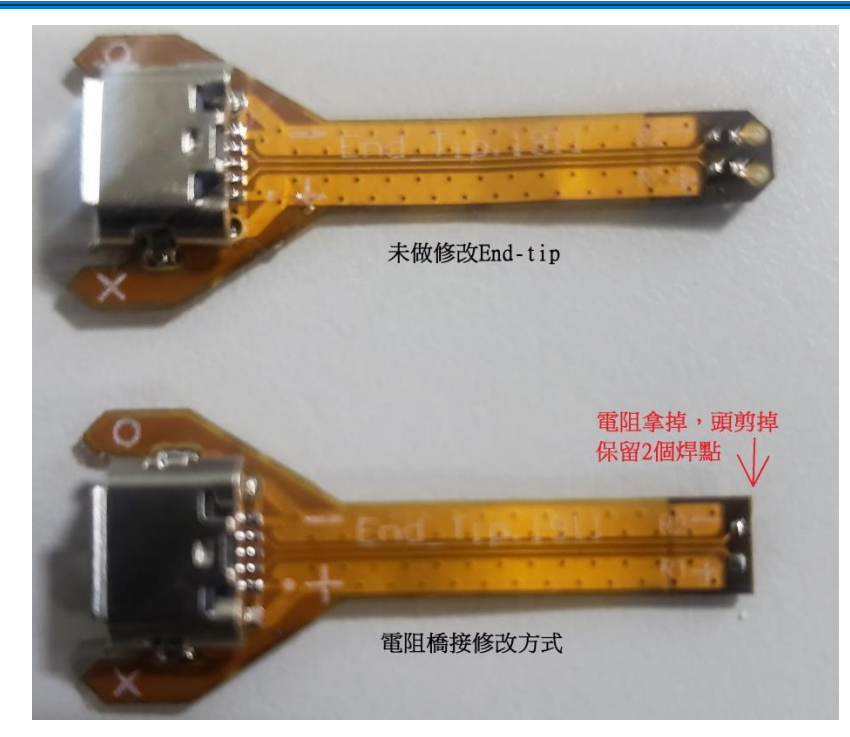

Step2: 改完後 End-tip 上面的 P/N 焊點與增高板的 P/N 焊點對齊,對齊後再將電阻 2500hm 焊上去,4 組 data +1 條 clk 焊完後再焊接地線。

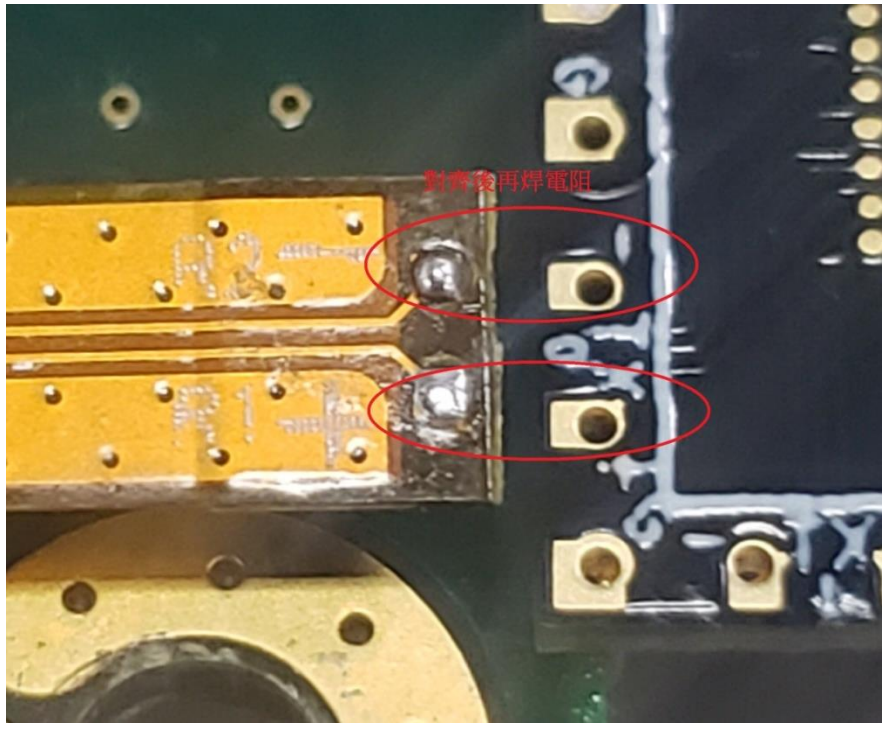

完成示意圖。此種方式因距離最短使得訊號品質會比 End-tip 跳線連接的方式來的好。

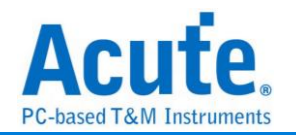

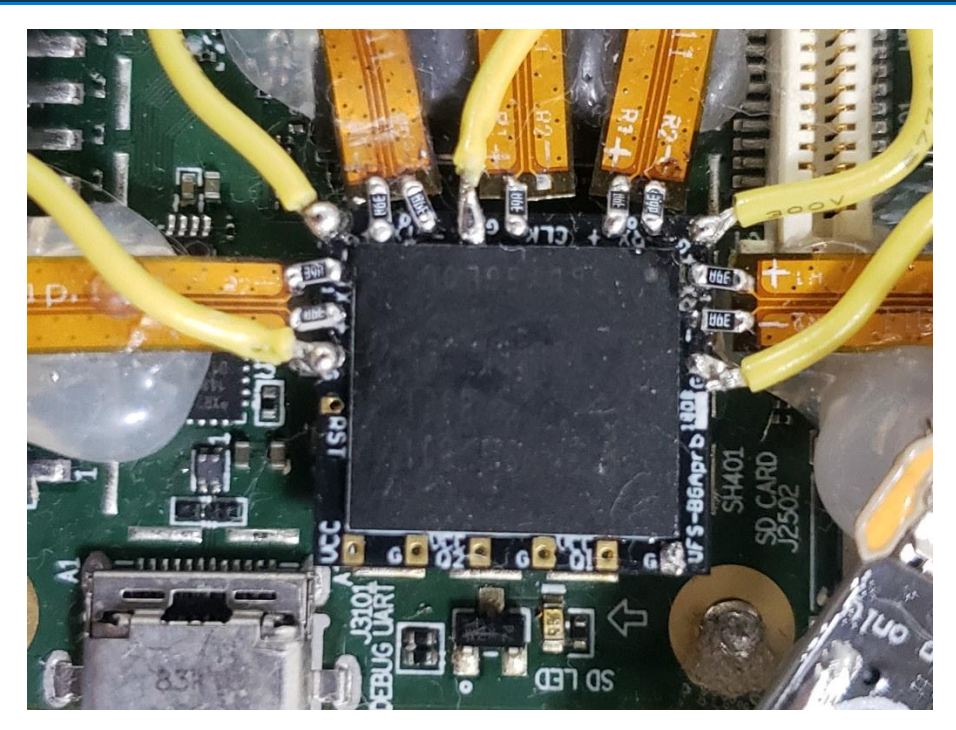

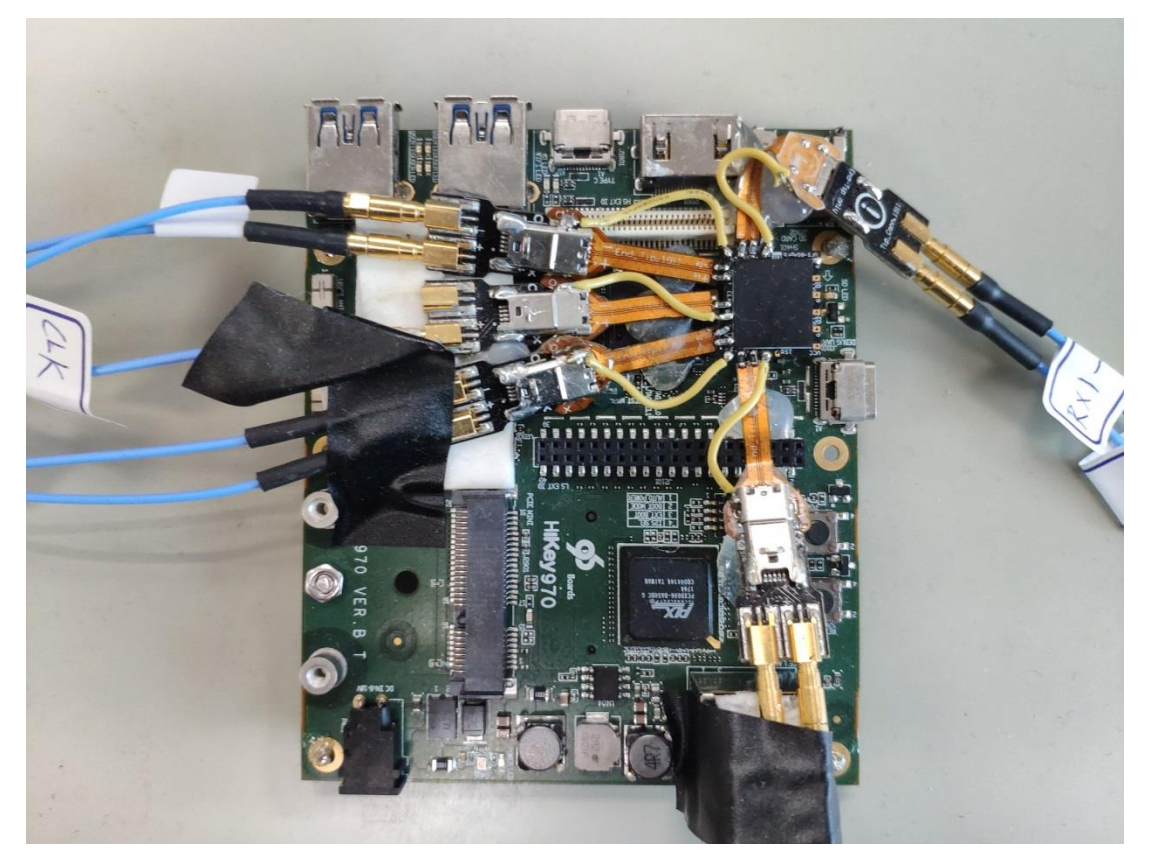

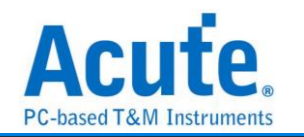

## Way Station 連接方式

- 1. UFS Probe 請安裝於 BusFinder 7264B+ 的 Slot B 插槽
- Way Station 轉接盒各有一個 USB Type B 插孔,請使用對應之 USB Cable 安裝於 主機正面插孔。安裝時,請按照 Way Station 銘板標示之 Top/Botom 安裝即可。

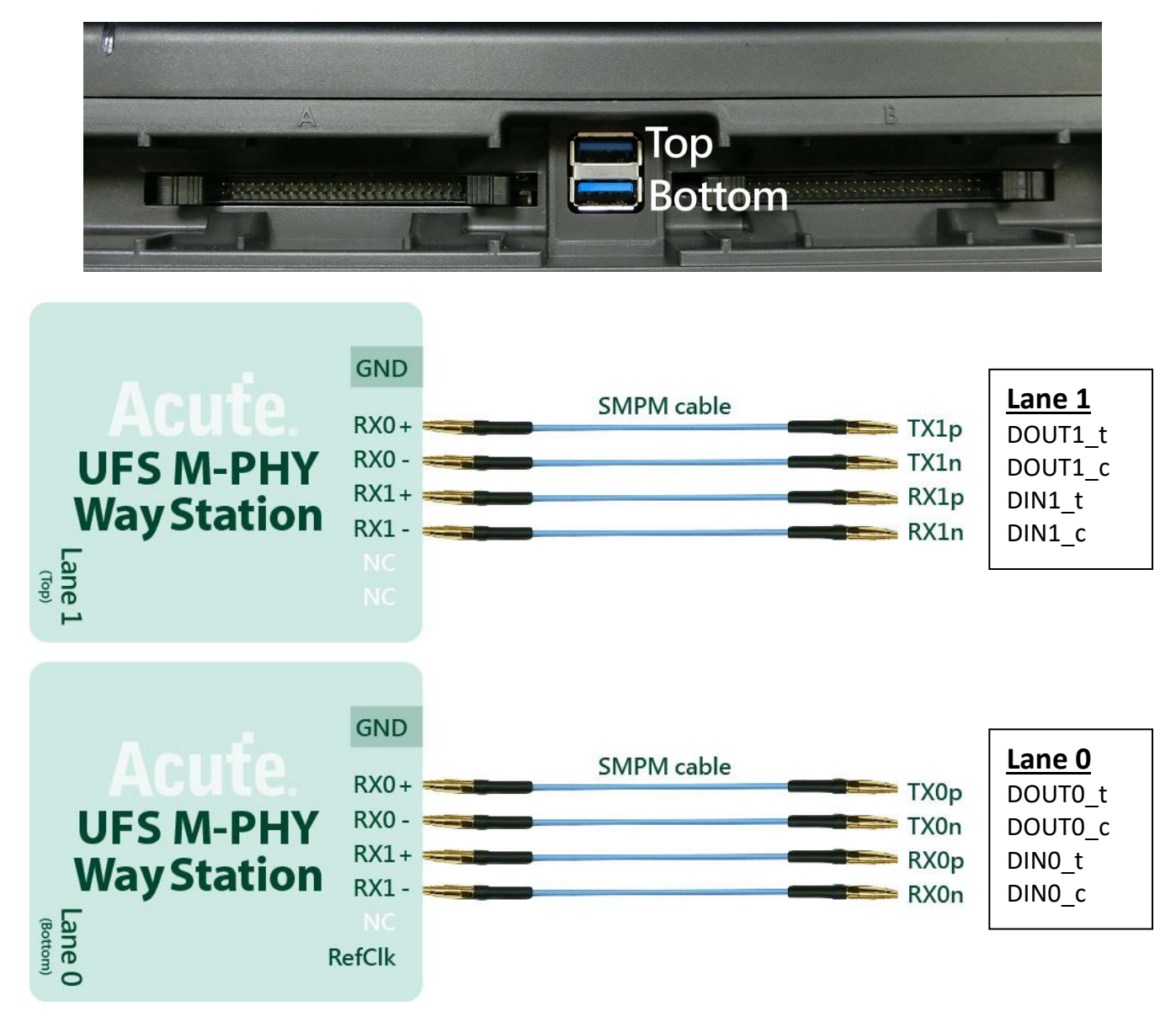